# GABINET DE PLANIFICACIÓ, AVALUACIÓ I QUALITAT

**Manual Power BI** 

# Quadre de comandament d'indicadors internacionals

# **Business Intelligence**

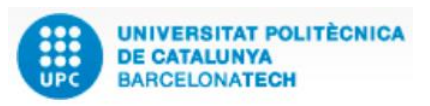

Versió: 1.0 Data: 20/06/2022 Elaborat: JS-CC

GPAQ – UPC

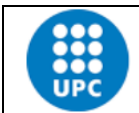

Elaborat: JS-CC

Versió: 1.0

Data: 20/06/2022 Revisat: Fulls: 2/32

- ----

## INDEX

| 1. OBJECTIU                                                                                              | . 3 |
|----------------------------------------------------------------------------------------------------|-----|
| 2. Explicació                                                                                            | . 3 |
| 3. Eines útils per navegar pel quadre de comandament de grau i màster, filtrar o segmentar la informació | . 3 |
| Fletxes d'agrupació de dades de gràfics i taules                                                         | . 7 |
| 4. INFORMES DISPONIBLES                                                                                  | 11  |
| 4.1 Índex                                                                                                | 12  |
| 4.2 Distribució de la matrícula de grau i màster per nacionalitat                                        | 12  |
| 4.2 País de residència familiar de l'estudiantat de grau i màster                                        | 15  |
| 4.3 Universitat i titulació de procedència de l'estudiantat de màster                                    | 16  |
| 4.4 Nacionalitat de l'estudianta de doctorat                                                             | 16  |
| 4.5 Universitat de procedència de l'estudiantat de doctorat                                              | 19  |
| 4.6 Procedència de l'estudiantat incoming                                                                | 20  |
| 4.7 País de destí de l'estudiantat outgoing                                                              | 21  |
| 4.8 Distribució del PDI Professorat per nacionalitat i gènere                                            | 22  |
| 4.9 Distribució del personal investigador i PSR per nacionalitat i gènere                                | 23  |
| 4.10 Investigadores i investigadores principals en projectes competitius                                 | 24  |
| 4.11 Indicadors de satisfacció en l'àmbit d'internacionalització                                         | 25  |
| 4.12 Xarxes internacional, convenis de docència, titulacions i assignatures en anglès                    | 25  |
| 4.13 Titulats de grau i màster amb una estada de mobilitat                                               | 26  |
| 4.14 Recerca internacional                                                                               | 26  |
| 4.15 Mobilitat internacional del personal                                                                | 27  |
| 4.16 Dades resum per país (estudiantat estranger)                                                        | 27  |
| 4.17 Resum per universitat d'accés o d'intercanvi                                                        | 29  |
| 4.18 Resum PDI estranger per país                                                                        | 29  |
| 4.19 Informació bàsica de l'aplicació                                                                    | 30  |
| 5. Descarregar les dades d'un objecte de Power BI des del Núvol de Microsoft                             | 30  |
| Apartat 1                                                                                                | 30  |

|           | Manual quadre de comandam | nent d'indicadors inte | rnacionals - Bl |
|-----------|---------------------------|------------------------|-----------------|
| UPC       | Versió: 1.0               | Data: 20/06/2022       | Fulls: 3/32     |
| Elaborat: | JS-CC                     | Revisat:               |                 |

#### **1. O**BJECTIU

L'objectiu d'aquest manual és explicar el funcionament de l'aplicació "Quadre de comandament d'indicadors internacionals" que ha creat el GPAQ mitjançant el programa Power BI de Microsoft.

El Power BI és un programa de *business intelligence* que permet consultar, comparar, calcular o analitzar qualsevol tipus de dada. En concret, analitzarem la informació de les dades estadístiques i indicadors internacionals de la UPC, i ho farem d'una manera àgil, senzilla i dinàmica.

#### 2. EXPLICACIÓ

Aquest quadre de comandament conté les dades, la matrícula de nou ingrés, la matrícula total, el nombre de titulats i titulades, la procedència dels estudiants, per país de les titulacions de grau, de màster i de doctorat, així com també l'estudiantat incoming i outgoing, el PDI professorat, el personal investigador, els investigadores i investigadors principals, els indicadors de satisfacció internacionals, així com altres dades de recerca, mobilitat, xarxes, etc., en relació a la perspectiva internacional.

Les dades es recullen per cursos o anys i s'actualitzen quadrimestral o anualment.

# **3.** Eines útils per navegar pel quadre de comandament de grau i màster, filtrar o segmentar la informació

Aquestes eines simplifiquen la utilització de l'aplicació.

| Botons de navegació                   | Observacions                                                                                                    |
|---------------------------------------|----------------------------------------------------------------------------------------------------|
| Matrícula i titulats de Grau i Màster | Els botons de l'índex permeten navegar cap als informes de l'aplicació.                                                        |
|                                       | Per utilitzar-lo, cal fer clic amb el botó<br>esquerre del ratolí a sobre del botó<br>"Matrícula i titulats de Grau i Màster". |
| <b>^</b>                              | Aquest botó permet tornar cap a l'índex de l'aplicació.                                                                        |
|                                       | Per utilitzar-lo, cal fer clic amb el botó<br>esquerre del ratolí a sobre del botó.                                            |
| i                                     | Aquest botó permet anar a un resum<br>d'informació per saber com es fa servir<br>l'aplicació.                                  |

|                 | Manual quadre de comandament d'indicadors internacionals - Bl |                  |             |  |  |
|-----------------|---------------------------------------------------------------|------------------|-------------|--|--|
| UPC             | Versió: 1.0                                                   | Data: 20/06/2022 | Fulls: 4/32 |  |  |
| Elaborat: JS-CC |                                                               | Revisat:         |             |  |  |

# Tipus de filtres aplicats als camps

| Filtre de menú desplegable i selecció<br>múltiple                                                                                                | Observacions                                                                                                    |
|----------------------------------------------------------------------------------------------------|----------------------------------------------------------------------------------------------------|
| Curs<br>Tot 🕓                                                                                                    | Aquest filtre <b>permet seleccionar diversos</b><br><b>valors</b> del menú desplegable del camp<br>corresponent. En aquest cas filtra el camp<br>Curs.                                                                                                    |
| Curs<br>Selecci ∧<br>✓ 19-20<br>✓ 18-19<br>✓ 17-18                                                                                               | En filtrar aquest camp es modifica la<br>informació que apareix a l'informe.                                                                                                    |
| Filtre de menú desplegable i selecció<br>múltiple mitjançant una cerca                                                                           | Observacions                                                                                                    |
| Nom Titulació                                                                                                    | Aquest filtre de selecció permet introduir una paraula per cercar informació del filtre.                                                                                                    |
| Iot     Arquited       Arquitectura     Arquitectura tècnica i edificació       Arquitectura·BarcelonaArch (MBArch)       Estudis d'arquitectura | En l'exemple, filtra el nom d'una titulació,<br>"Arquitectura". Només que hi posem "arqui"<br>ja ens apareixeran totes les titulacions que<br>contenen la paraula 'arqui'. Un cop filtrat<br>podem, si volem, esborrar el text; només ho<br>podem fer si seleccionem el nom, en l'espai<br>de cerca, i l'esborrem amb el teclat. |
| Filtre de menú desplegable i selecció única                                                                                                    | Observacions                                                                                                    |
| Curs ~<br>19-20 ^<br>19-20<br>19-20<br>18-19<br>17-18<br>T                                                                                       | També podem trobar el filtre del curs en<br>format de selecció única. Això es fa per reduir<br>la quantitat d'informació que pot tenir un<br>gràfic i delimitar les dades en un sol curs.                                                                                                    |
| Filtre de selecció estàndard                                                                                                    | Observacions                                                                                                    |
| Estudis<br>Grau<br>Màster                                                                                                    | Aquest filtre <b>permet seleccionar diversos</b><br><b>valors</b> del camp corresponent. No és un<br>menú desplegable.                                                                                                    |
|                                                                                                    | En filtrar aquest camp es modifica la informació que apareix a l'informe.                                                                                                    |
| Botó per esborrar els filtres                                                                                                    | Observacions                                                                                                    |

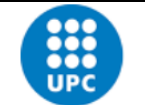

# Manual quadre de comandament d'indicadors internacionals - Bl

| UPC       | Versió: 1.0 | Data: 20/06/2022 | Fulls: 5/32               |
|-----------|-------------|------------------|---------------------------|
| Elaborat: | JS-CC       | Revisat:         | 5/2022 <b>Fulls:</b> 5/32 |

| Aquest botó esborra tots els filtres que<br>s'hagin aplicat a l'informe i deixa els valors<br>que hi havia en obrir l'informe. |
|----------------------------------------------------------------------------------------------------|
| Per utilitzar-lo, cal fer clic amb el botó<br>esquerre del ratolí a sobre del botó.                                            |
| <b>Goma d'esborrar</b> . La seva funció és esborrar només el filtre d'aquest camp.                                             |
| Per utilitzar-la, cal passar el ratolí per sobre<br>del filtre perquè aparegui la goma i després<br>fer clic a sobre del botó. |
|                                                                                                    |

## Altres eines que afecten objectes visuals (filtres, taules o gràfics)

| Visualitzar els filtres aplicats a l'objecte                     | Observacions                                                                                                    |  |  |  |
|------------------------------------------------------------------|----------------------------------------------------------------------------------------------------|--|--|--|
| Tipus Centre                                                     | Si passem el ratolí per sobre d'aquest<br>element i fem clic a la icona, ens ensenyarà<br>quins són els filtres s'hi ha aplicat<br>directament. |  |  |  |
|                                                                  | En aquest cas, el camp "Tipus Centre" inclou<br>els filtres dels camps "CURS_ACADEMIC": 19-<br>20, 18-19, 17-18 o 16-17;                        |  |  |  |
| √ Filtres i afinadors que afecten aquest element<br>visual       | "àmbit web upc": Ciències Aplicades o<br>Enginyeria Civil, i                                                                                    |  |  |  |
| CURS_ACADEMIC<br>és 19-20, 18-19, 17-18 o 16-17                  | "tipus_Estudi": Grau.                                                                                                    |  |  |  |
| <b>ambit web upc</b><br>és Ciències Aplicades o Enginyeria Civil |                                                                                                    |  |  |  |
| <b>tipus_Estudi</b><br>és Grau                                   |                                                                                                    |  |  |  |

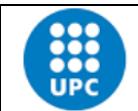

Manual quadre de comandament d'indicadors internacionals - BI

Elaborat: JS-CC

Versió: 1.0

Revisat:

Fulls: 6/32

Data: 20/06/2022

| Enfocament de l'objecte                                                           | Observacions                                                                                                    |
|-----------------------------------------------------------------------------------|----------------------------------------------------------------------------------------------------|
| Tipus Centre<br>Tot                                                               | Observacions         Si fem clic en aquest element podem veure<br>les dades seleccionades d'un objecte de<br>manera ampliada. S'aplica a filtres, taules i<br>gràfics.         Aquesta icona permet maximitzar la imatge<br>de l'aplicació. La podem trobar al cantó<br>inferior dret de la pantalla.         Aquesta icona permet compartir l'enllaç de<br>l'aplicació amb una altra persona via<br>Facebook, Twitter o LinkedIn, o per correu<br>electrònic. La podem trobar al cantó<br>inferior dret de la pantalla. Comparteix la<br>URL.         Aquest selector ens permet passar d'un<br>informe a un altre amb les dues fletxes. El<br>selector el podem trobar a la part inferior<br>central de la pantalla. També ens indica<br>quants informes té l'aplicació i en quin<br>informe ens trobem. |
| Altres eines                                                                      |                                                                                                    |
| $\checkmark$                                                                      | Aquesta icona permet maximitzar la imatge<br>de l'aplicació. La podem trobar al cantó<br>inferior dret de la pantalla.                                                                                                    |
| Comparteix   URL d'ús compartit   https://app.powerbi.com/view?r=€   f ♥ In ▷ ① ▷ | Aquesta icona permet compartir l'enllaç de<br>l'aplicació amb una altra persona via<br>Facebook, Twitter o LinkedIn, o per correu<br>electrònic. La podem trobar al cantó<br>inferior dret de la pantalla. Comparteix la<br>URL.                                                                                                    |
| < 1 de 22 >                                                                       | Aquest selector ens permet passar d'un<br>informe a un altre amb les dues fletxes. El<br>selector el podem trobar a la part inferior<br>central de la pantalla. També ens indica<br>quants informes té l'aplicació i en quin<br>informe ens trobem.                                                                                                    |

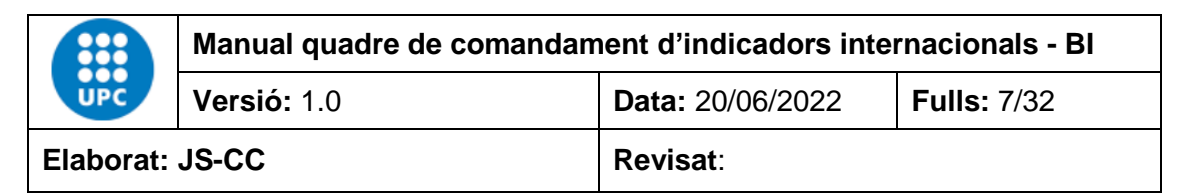

| ÍNDEX                           | Si fem clic al mig del selector numèric dels<br>informes, ens apareixerà el menú |
|---------------------------------|----------------------------------------------------------------------------------|
| Oferta de places dels graus     | nom dels informes que podem seleccionar.                                         |
| Notes d'accés equivalents als g |                                                                                  |
| Oferta de places dels màsters   |                                                                                  |
| Matrícula de Grau i Màster      |                                                                                  |
| Matrícula per centre de Grau i  |                                                                                  |
| Evolució Matrícula de Grau i M  |                                                                                  |
| Distribució de la matrícula de  |                                                                                  |
| Crèdits matriculats i ETC de Gr |                                                                                  |
|                                 |                                                                                  |
| < 1 de 21 >                     |                                                                                  |

#### Fletxes d'agrupació de dades de gràfics i taules

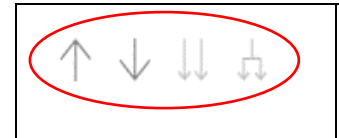

Aquests 4 comandaments permeten analitzar les dades de gràfics o taules de manera agrupada per nivells de jerarquia, en funció de les necessitats que tinguem.

Només apareixen quan en l'eix de les X, en el cas del gràfic, o en les files, en el cas d'una taula, hi ha dos o més camps per analitzar la informació. Si el comandament està de color gris fosc vol dir que el podem activar per veure la informació que analitzarà. Un cop l'hàgim activat, es posarà de color gris clar.

Per tornar a l'estat original del gràfic o la taula només cal prémer el botó "Esborrar filtres".

Exemple:

En aquest cas, el gràfic té dos camps en l'eix de les X. Aquest camps són "Àmbit" i "Nom Titulació". Els camps estan jerarquitzats de manera que el primer nivell analitza les dades des del punt de vista de l'àmbit i el segon nivell analitza les dades des del punt de vista del nom de la titulació. En aquest cas, està activat el comandament de primer nivell jeràrquic amb el camp "Àmbit".

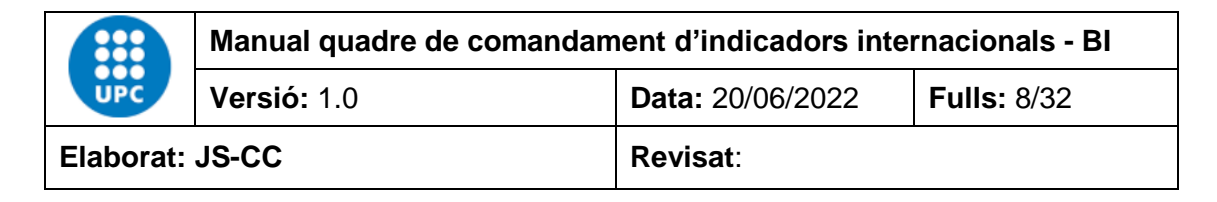

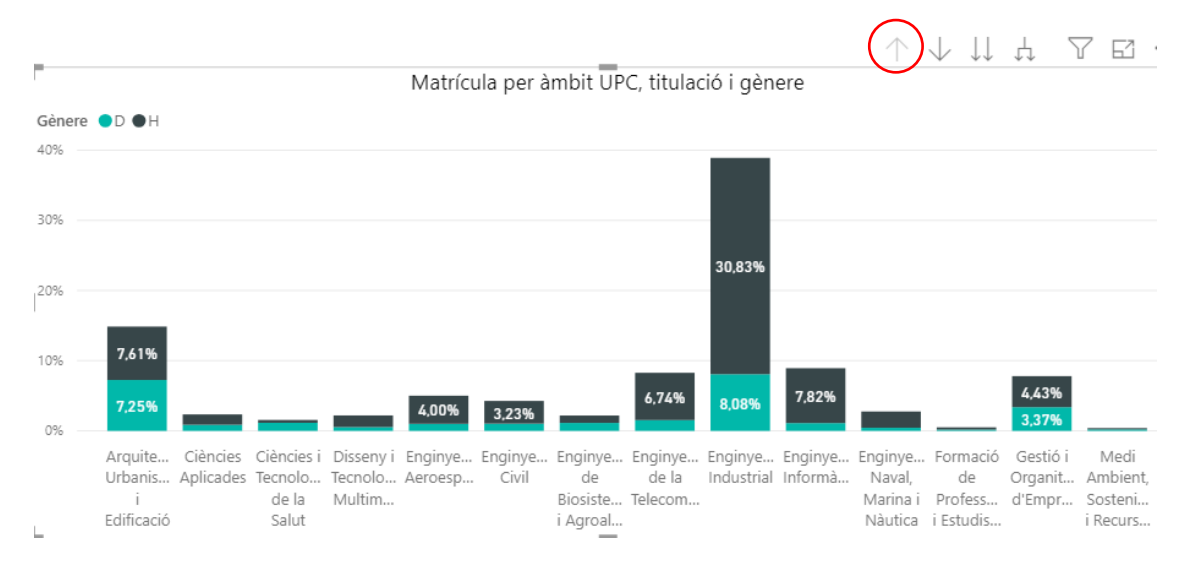

#### Si canviem al segon nivell, la informació que es veurà serà per titulació. En aquest cas, la informació seleccionada és del curs "19-20", Centre "EEABB" i Estudis "Grau", i tot per titulació.

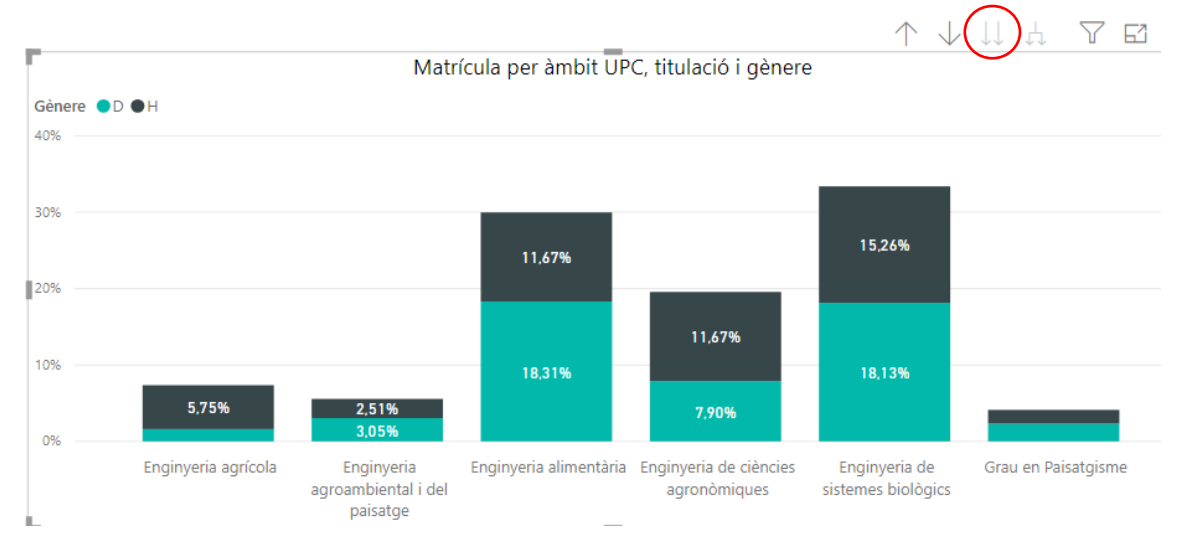

Si no seleccionéssim el centre i el tipus d'estudi veuríem totes les titulacions de la UPC del curs 19-20. Amb aquest gràfic podem veure la informació segmentada per àmbits o per titulacions. També podem activar el comandament de doble fletxa, que ens ensenyarà la informació agrupada pels dos nivells jeràrquics alhora en els camps "Àmbit" i "Nom Titulació".

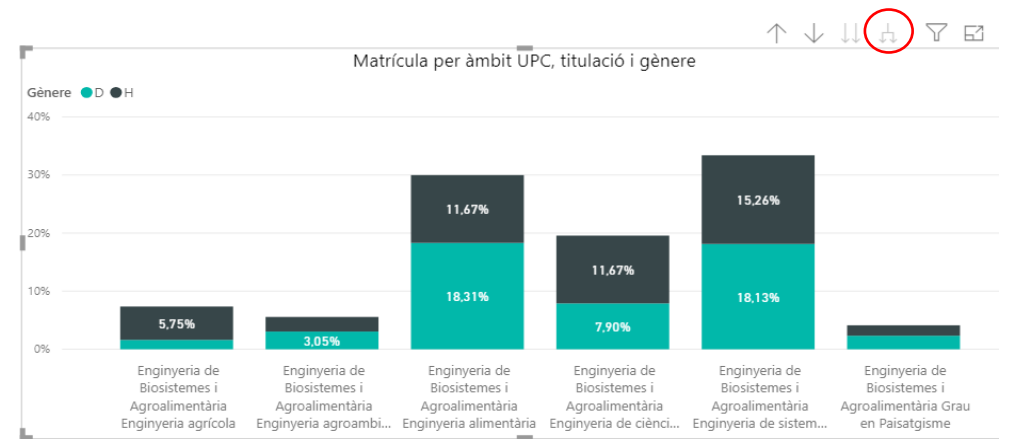

|           | Manual quadre de comandam | nent d'indicadors inte | rnacionals - Bl                      |
|-----------|---------------------------|------------------------|--------------------------------------|
| UPC       | Versió: 1.0               | Data: 20/06/2022       | Fulls: 9/32                          |
| Elaborat: | JS-CC                     | Revisat:               | internacionals - Bl<br>2 Fulls: 9/32 |

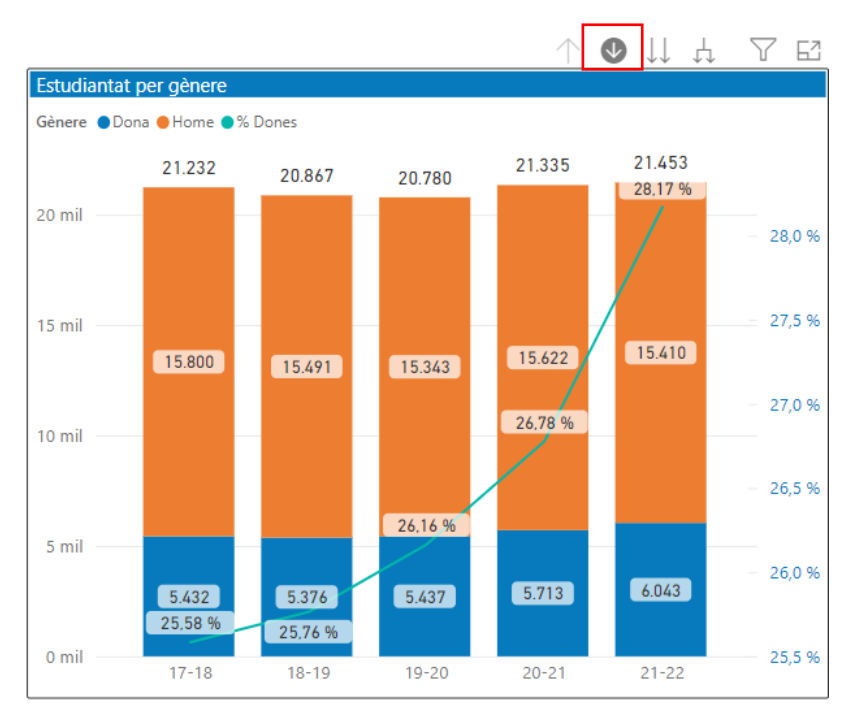

També podem fer servir l'opció mode detall per aprofundir amb les dades:

Si activem el mode detall podem fer clic a sobre de la barra que vulguem per veure la seva composició jeràrquica.

El mateix passa a les taules dinàmiques o matrius, que es podem analitzar si tenen més d'un camp per fila.

**Exemple:** En aquest cas, les dades de la matrícula total dels graus per gènere de la taula matriu estan agrupades per curs, centre i titulació en el màxim detall, d'aquesta forma veiem les dades agregades per cada titulació.

| Gènere D                                                                                                    |       | н      |       | Total  |       |         |
|----------------------------------------------------------------------------------------------------|-------|--------|-------|--------|-------|---------|
| Curs                                                                                                    | Total | %      | Total | %      | Total | %       |
| 21-22                                                                                                    | 5970  | 28,37% | 15072 | 71,63% | 21042 | 100,00% |
| 200-FME                                                                                                    | 66    | 0,31%  | 209   | 0,99%  | 275   | 1,31%   |
| Matemàtiques                                                                                                    | 66    | 0,31%  | 209   | 0,99%  | 275   | 1,31%   |
| 205-ESEIAAT                                                                                                    | 654   | 3,11%  | 2260  | 10,74% | 2914  | 13,85%  |
| Enginyeria de disseny industrial i desenvolupament del producte                                                                                                    | 157   | 0,75%  | 129   | 0,61%  | 286   | 1,36%   |
| Enginyeria de sistemes audiovisuals                                                                                                    | 40    | 0,19%  | 132   | 0,63%  | 172   | 0,82%   |
| Enginyeria de tecnologia i disseny tèxtil                                                                                                    | 31    | 0,15%  | 17    | 0,08%  | 48    | 0,23%   |
| Enginyeria de tecnologia i disseny tèxtil / Enginyeria elèctrica / Enginyeria electrònica industrial i automàtica / Enginyeria mecànica /<br>Enginyeria química (agrupació) | 96    | 0,46%  | 391   | 1,86%  | 487   | 2,31%   |
| Enginyeria elèctrica                                                                                                    | 8     | 0,04%  | 127   | 0,60%  | 135   | 0,64%   |
| Enginyeria electrònica industrial i automàtica                                                                                                    | 15    | 0,07%  | 193   | 0,92%  | 208   | 0,99%   |
| Enginyeria en tecnologies aeroespacials                                                                                                    | 53    | 0,25%  | 204   | 0,97%  | 257   | 1,22%   |
| Enginyeria en Tecnologies Industrials                                                                                                    | 130   | 0,62%  | 598   | 2,84%  | 728   | 3,46%   |
| Enginyeria en vehicles aeroespacials                                                                                                    | 45    | 0,21%  | 225   | 1,07%  | 270   | 1,28%   |
| Enginyeria mecànica                                                                                                    | 46    | 0,22%  | 194   | 0,92%  | 240   | 1,14%   |
| Enginyeria química                                                                                                    | 33    | 0,16%  | 50    | 0,24%  | 83    | 0,39%   |
| Total                                                                                                    | 5970  | 28.37% | 15072 | 71.63% | 21042 | 100.00% |

Si pugem un nivell d'agrupació amb la fletxa, les dades es veuran agregades per curs i centre, de forma que veurem el total per centre.

| UPC       | Manual quadre de comandament d'indicadors internacionals - Bl |                  |              |  |  |  |  |  |  |
|-----------|---------------------------------------------------------------|------------------|--------------|--|--|--|--|--|--|
|           | Versió: 1.0                                                   | Data: 20/06/2022 | Fulls: 10/32 |  |  |  |  |  |  |
| Elaborat: | JS-CC                                                         | Revisat:         |              |  |  |  |  |  |  |

|             |        |       |        |       |        | )↓ ↓. | ļμ <    |  |
|-------------|--------|-------|--------|-------|--------|-------|---------|--|
|             | Gènere |       |        |       | Н      |       | Total   |  |
|             | Curs   | Total |        | Total |        | Total | %       |  |
| 21-22       |        | 5970  | 28,37% | 15072 | 71,63% | 21042 | 100,00% |  |
| 200-FME     |        | 66    | 0,31%  | 209   | 0,99%  | 275   | 1,31%   |  |
| 205-ESEIAAT |        | 654   | 3,11%  | 2260  | 10,74% | 2914  | 13,85%  |  |
| 210-ETSAB   |        | 1023  | 4,86%  | 864   | 4,11%  | 1887  | 8,97%   |  |
| 230-ETSETB  |        | 278   | 1,32%  | 942   | 4,48%  | 1220  | 5,80%   |  |

Finalment, poden pujar al nivell d'agrupació per curs, on el total de les dades es veuran resumides per curs.

|       |        |       |        |       |        | $\downarrow \downarrow$ . | ίų γ    |
|-------|--------|-------|--------|-------|--------|---------------------------|---------|
|       | Gènere |       | D      |       | H      | т                         | otal    |
| -     | Curs   | Total | %      | Total | %      | Total                     | %       |
| 21-22 |        | 5970  | 28,37% | 15072 | 71,63% | 21042                     | 100,00% |
| Total |        | 5970  | 28,37% | 15072 | 71,63% | 21042                     | 100,00% |
|       |        |       |        |       |        |                           |         |

#### Selecció de les dades des d'un gràfic o una taula

Si passem el ratolí per sobre de qualsevol de les barres d'un gràfic, ens n'indicarà el valor i el percentatge que representa respecte del total de la barra o en el conjunt del curs. En aquest cas, hem situat el ratolí a sobre de la barra de l'àmbit d'enginyeria industrial. El menú contextual que apareix ens indica que el valor d'aquest segment del gràfic és 8.006 estudiants i que representen el 30,83 % del total de l'estudiantat matriculat del curs 19-20.

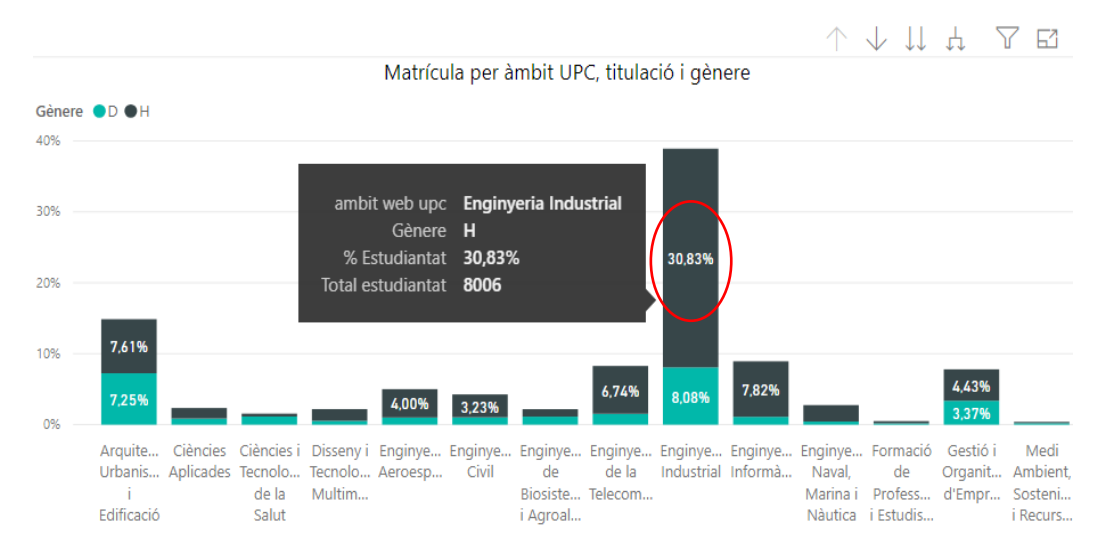

Els objectes visuals de l'informe també estan vinculats entre ells de manera que, si fem clic amb el ratolí a sobre d'un dels colors del gràfic o de les files d'un taula, la resta de dades també es modificaran en funció de la barra o fila seleccionada. Això passa perquè per defecte les dades estan sincronitzades.

| UPC       | Manual quadre de comandam | Manual quadre de comandament d'indicadors internacionals - Bl |              |  |  |  |  |  |  |  |  |
|-----------|---------------------------|---------------------------------------------------------------|--------------|--|--|--|--|--|--|--|--|
|           | Versió: 1.0               | Data: 20/06/2022                                              | Fulls: 11/32 |  |  |  |  |  |  |  |  |
| Elaborat: | JS-CC                     | Revisat:                                                      |              |  |  |  |  |  |  |  |  |

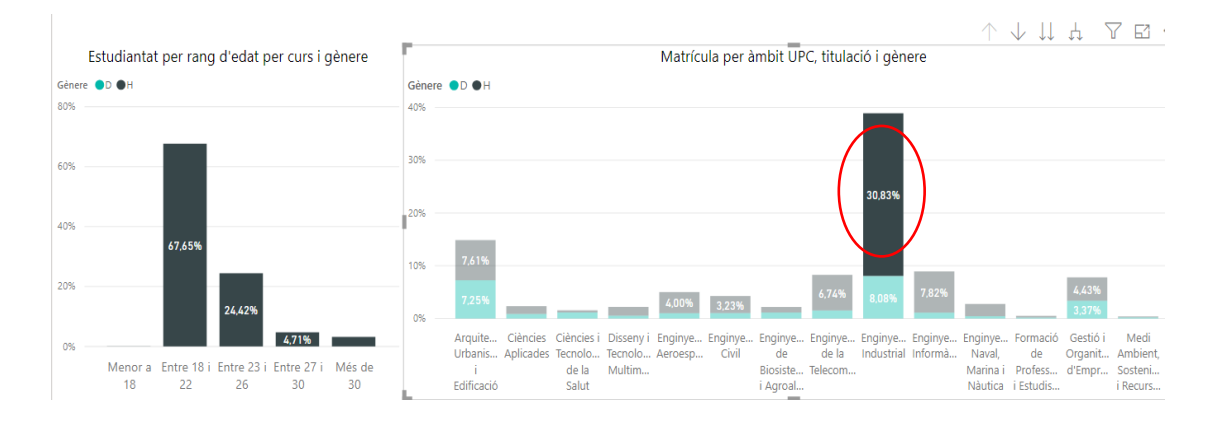

#### Mapes

Per veure la informació que conté el mapa, podem seleccionar el nom del municipi, comarca o província que vull veure. En aquest cas hem seleccionat la comarca de l'Alt Empordà i podem observar que dels 184 matriculats la majoria provenen del municipi Figueres.

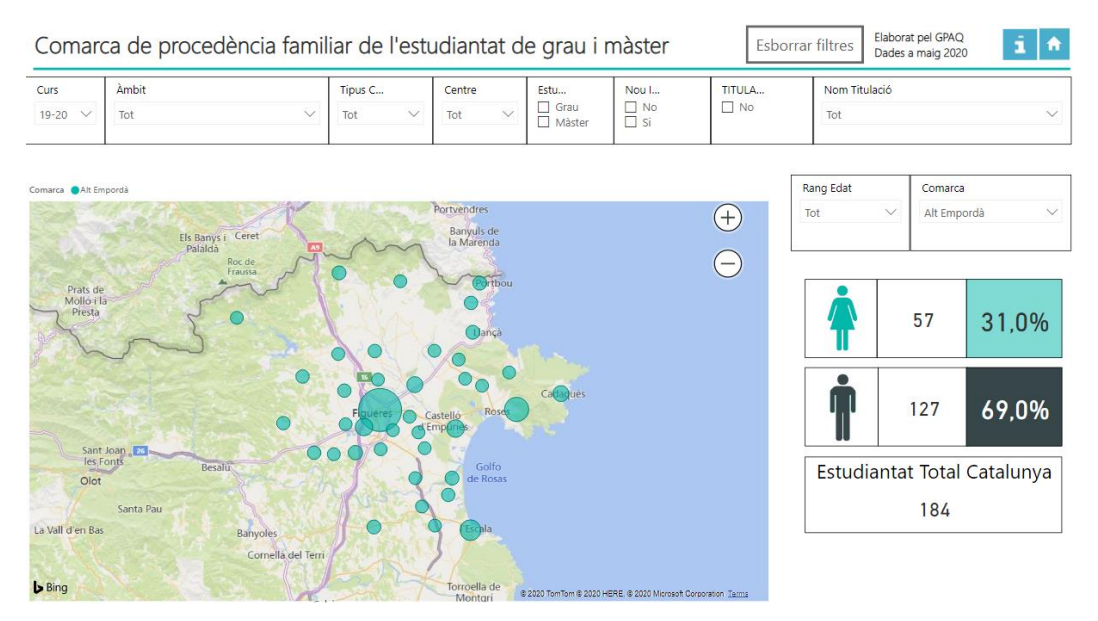

#### **4.** INFORMES DISPONIBLES

El programa està format per 1 índex de contingut i nombrosos informes de diferents temàtiques, com la matrícula de grau, màster i doctorat, la mobilitat, la procedència de l'estudiantat, el PDI, etc.

|           | Manual quadre de comandam | Manual quadre de comandament d'indicadors internacionals - Bl |              |  |  |  |  |  |  |  |
|-----------|---------------------------|---------------------------------------------------------------|--------------|--|--|--|--|--|--|--|
|           | Versió: 1.0               | Data: 20/06/2022                                              | Fulls: 12/32 |  |  |  |  |  |  |  |
| Elaborat: | JS-CC                     | Revisat:                                                      |              |  |  |  |  |  |  |  |

### 4.1 Índex

El quadre de comandament de grau i màster disposa d'un índex a partir del qual es pot navegar de manera interactiva pels diferents informes del quadre.

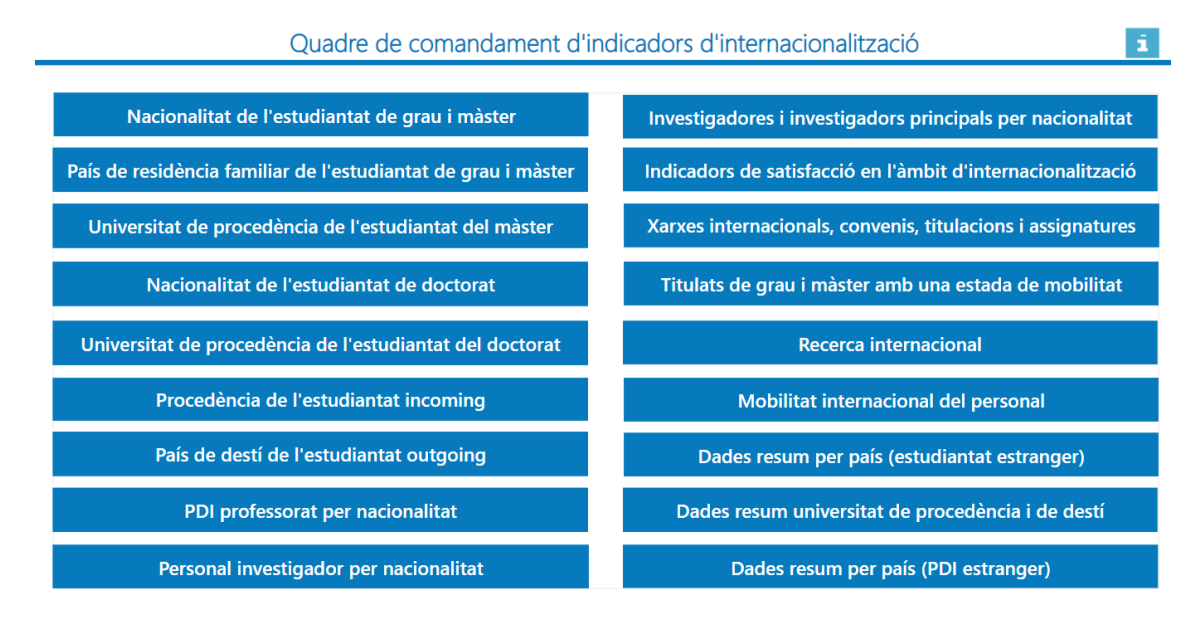

#### 4.2 Distribució de la matrícula de grau i màster per nacionalitat

Aquest informe conté les dades oficials de la matrícula de grau i màster en relació a la nacionalitat de l'estudiantat. Les dades es poden filtrar per curs, àmbit, tipus centre, centre, estudis, nou ingrés, titulat/da, nom titulació i país de nacionalitat. Les dades del quadre es calculen de forma automàtica en funció de la informació filtrada.

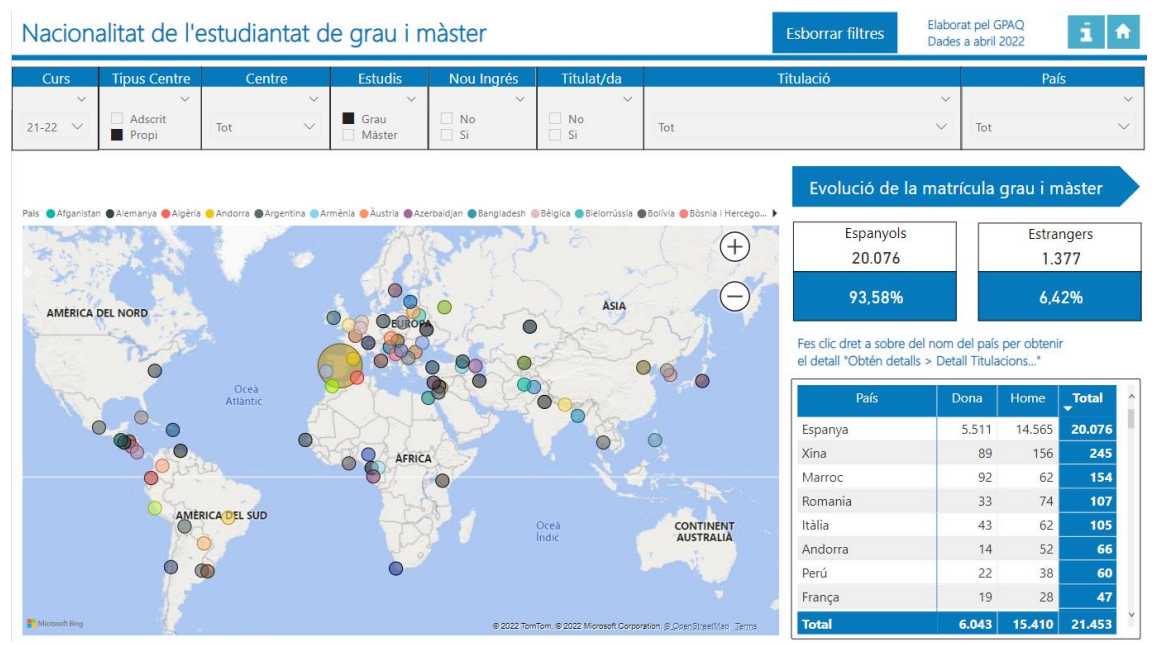

Dintre d'aquest informe podem veure un resum de les dades de matrícula de l'estudiantat per titulació, per fer-ho només cal que posem el cursor a sobre de la taula matriu, a sobre de les xifres de dona, d'home o del total i ens apareixerà la distribució del nombre total de matriculats del país seleccionat per titulació de grau i/o màster.

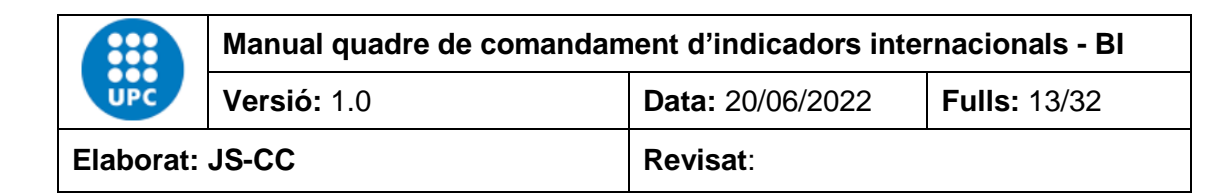

Exemple: País Xina

| 8   |                  |                           |                    |                   |                |                   | País: Xina - I          | studian          | tat matriculat de gra                                    | au i/o màster. Ees clic                               | a sobre ( | del naís |        |        |
|-----|------------------|---------------------------|--------------------|-------------------|----------------|-------------------|-------------------------|------------------|----------------------------------------------------------|-------------------------------------------------------|-----------|----------|--------|--------|
| Fit | xer I            | nici Insereix             | Modelitz           | ació V            | /isualitza     | Ajuda             | per obtenir             | més det          | all.                                                     |                                                       |           | act pais |        |        |
|     |                  | P. Ohtén da               | ulan ye 📮          | പറ                |                | a [               | Centre                  | Estudis          | 1                                                        | Fitulació                                             | <b>1</b>  | Total    | ^      |        |
|     | ~ ~              | LE Obten da               | ides 👻 🛛 🗙         |                   |                |                   | 270-FIB                 | Grau             | Enginyeria informàtica                                   |                                                       |           | 46       | suran  | .00    |
| 000 |                  |                           |                    |                   |                |                   | 210-ETSAB               | Grau             | Estudis d'arquitectura                                   |                                                       |           | 34       |        |        |
| _   |                  |                           |                    |                   |                |                   | 310-EPSEB               | Grau             | Arquitectura tècnica i edif                              | icació                                                |           | 17       |        |        |
| Ħ   | Macio            | nalitat da l'             | octudian           | tat do (          | arau i         | màctor            | 230-ETSETB              | Grau             | Enginyeria de tecnologies                                | i serveis de telecomunicació                          |           | 13       |        |        |
|     | TNACIC           |                           | estudiari          | iai ue g          | grau r         | master            | 295-EEBE                | Grau             | Enginyeria electrònica ind                               | ustrial i automàtica                                  |           | 13       |        | 4      |
| 唱   | Curs             | Tipus Centre              | Centr              | p                 | Estudis        | Nou Ir            | 295-EEBE                | Grau             | Enginyeria mecànica                                      |                                                       |           | 13       |        |        |
|     |                  | ~                         |                    | ~                 | ~              |                   | 240-ETSEIB              | Grau             | Enginyeria en Tecnologies                                | Industrials                                           |           | 11       |        | $\sim$ |
|     | 21-22            | Adscrit                   | Tot                |                   | Grau<br>Màster | No<br>Si          | 300-EETAC               | Grau             | Enginyeria de sistemes de<br>telemàtica (inclou xarxes i | telecomunicació / Enginyeria<br>Internet) (agrupació) |           | 7        |        | ~      |
|     |                  |                           | 1                  |                   |                | 1                 | 310-EPSEB               | Grau             | Enginyeria en Geoinforma                                 | ció i geomàtica                                       |           | 7        |        | _      |
|     |                  |                           |                    |                   |                |                   | 290-ETSAV               | Grau             | Estudis d'arquitectura                                   |                                                       |           | 7        | tor    |        |
|     | Dais 💼 Maa       | eistan 🔿 Alemanus 🔿 Alema | in 👝 hadawa 🖷 hear | untina 🔿 Annalaia | Austria 🔿 A    | andraiding 🔿 Ra   | 370-FOOT                | Grau             | Òptica i optometria                                      |                                                       |           | 7        | lei    |        |
|     | Fais Aiga        | instan Vienanya Vieger    |                    | Annenia           | Hustria H      | kzerbalujari 🌒 ba | 295-EEBE                | Grau             | Enginyeria elèctrica                                     |                                                       |           | 6        | ars    | _      |
|     | Y an             | Contractor of the         |                    |                   | 1              | 1230              | 390-EEABB               | Grau             | Grau en Paisatgisme                                      |                                                       |           | 5        | 13     |        |
|     | 1 3              | ALC: NO                   |                    |                   | 4              | 1                 | 295-EEBE                | Grau             | Enginyeria de materials                                  |                                                       |           | 4        |        |        |
|     | 1 4              | 14                        |                    |                   | •              |                   | 330-EPSEM               | Grau             | Enginyeria de sistemes TIC                               |                                                       |           | 4        | 5      |        |
|     | AMÉR             | ICA DEL NORD              |                    | 0                 | O DEDRO        | A E               | 230-ETSETB              | Grau             | Enginyeria electrònica de                                | telecomunicació                                       |           | 4        |        |        |
|     |                  | AA                        |                    |                   | OR             | 0-2-5-            | 295-EEBE                | Grau             | Enginyeria química                                       |                                                       |           | 4        |        |        |
|     | 103              | 0                         |                    | 6                 | 1000           | 0 90              | 270-FIB                 | Grau             | Ciència i Enginyeria de Da                               | des                                                   |           | 3        | 62     | • • •  |
|     | T                | han                       | Oceà<br>Atlàntic   | 9                 | Y              | 9                 | 250-ETSECCPB            | Grau             | Enginyeria civil                                         |                                                       |           | 3        | otal   | ^      |
|     |                  | 0.0                       |                    |                   |                | 1                 | 300-EETAC               | Grau             | Enginyeria de sistemes ae                                | roespacials                                           |           | 3        | 0.075  | 1      |
|     |                  |                           |                    | -5-3              | ACDI           | TA C              | Total                   | C.a.             | Foreign seine se schielen er                             |                                                       |           | 245      | 245    |        |
|     |                  | e la                      | ree                | 0                 | 6 Arni         | 10                |                         | 14               |                                                          | Marroc                                                | 92        | 62       | 154    |        |
|     |                  | - Cri                     | 10                 |                   | The second     | St.               |                         |                  |                                                          | Romania                                               | 33        | 74       | 107    |        |
|     |                  | AM                        | ERICA DEL SUD      |                   |                | 521               | Oceà                    |                  | CONTINENT                                                | Itàlia                                                | 43        | 62       | 105    |        |
|     |                  |                           | 9                  |                   |                |                   | Indic                   |                  | AUSTRALIA                                                | Andorra                                               | 14        | 52       | 66     |        |
|     |                  |                           |                    |                   |                |                   |                         |                  |                                                          | Perú                                                  | 22        | 38       | 60     |        |
|     |                  |                           |                    |                   |                |                   |                         |                  | ×                                                        | França                                                | 19        | 28       | 47     |        |
|     | The Microsoft Bi | ы ()                      |                    |                   |                |                   | @ 2022 TomTom, @ 2022 1 | Vicrosoft Corpor | ration. <u>©.CoenStreetMap</u> Terms                     | Total                                                 | 6.043     | 15.410   | 21.453 | ×      |

Té un total de 245 estudiants/tes.

També podem veure un resum de la informació si fem botó dret, a sobre del país que volem analitzar i anem a **Obtén detalls < Detall Titulacions Grau i Màster Informe** 

| País       |            | Dona      | Home   | <b>↓</b> Total ^   | Files                     |
|------------|------------|-----------|--------|--------------------|---------------------------|
| oanya      |            | 5.511     | 14.565 | 20.076             | País                      |
| a          | un an daiv | 00        | 156    | 245                | Calumnas                  |
| arroc      | xpandeix   |           | 62     | 154                | Columnes                  |
| man .      | equeix     |           | 74     | 107                | Gènere                    |
| lia        | lostra com | n a taula | 62     | 105                | Valora                    |
| dorr       | nclou      |           | 52     | 66                 | valors                    |
| ú          | xclou      |           | 38     | 60                 | Total                     |
| ca 😕 🕻     | btén detal | lls       | >      | Detall Programes   | Doctorat Informe          |
| <b>,</b> A | grupar     |           |        | Detall Titulacions | Grau i Màster informe     |
| R          | lesumeix   |           |        |                    |                           |
|            |            |           |        | Det                | all fitulacions Grau I Ma |

ens apareixerà la informació següent:

| UPC       | Manual quadre de comandam | Manual quadre de comandament d'indicadors internacionals - Bl |              |  |  |  |  |  |  |  |  |
|-----------|---------------------------|---------------------------------------------------------------|--------------|--|--|--|--|--|--|--|--|
|           | Versió: 1.0               | Data: 20/06/2022                                              | Fulls: 14/32 |  |  |  |  |  |  |  |  |
| Elaborat: | JS-CC                     | Revisat:                                                      |              |  |  |  |  |  |  |  |  |

#### Aquest informe conté el detall del curs i país seleccionat per gènere i rang d'edat

Tornar a matrícula grau i màster Curs: 21-22 País: Xina Estudi de Grau Centre Dona Total 200-FME 1 Matemàtiques 1 205-ESEIAAT 4 6 10 Enginyeria de disseny industrial i desenvolupament del producte Enginyeria de tecnologia i disseny tèxtil / Enginyeria elèctrica / Enginyeria electrònica industrial i automàtica / Enginyeria mecànica / Enginyeria química (agrupació) Enginyeria electrònica industrial i automàtica Enginyeria en tecnologies aeroespacials Total 156 % Estudiantat matriculat per gènere ●% Dones ●% Homes

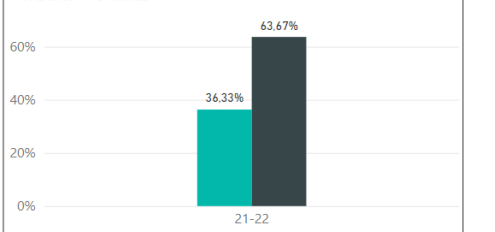

| % Estudiantat per rang d'ec     | Jat                         |
|---------------------------------|-----------------------------|
| ● Entre 18 i 22 ● Entre 23 i 26 | 5 ●Entre 27 i 30 ●Més de 30 |
|                                 | 83,67%                      |
| 80%                             |                             |
| 60%                             |                             |
| 40%                             |                             |
| 20%                             | 12,24%                      |
| 0%                              | 3.67%                       |
|                                 | 21-22                       |

#### També podem veure l'evolució de la matrícula fent clic en el botó:

#### Evolució de la matrícula grau i màster

| Evolució de l'estud      | iantat c   | le gra  | uim            | àster   | per na     | iciona     | litat  | t    |         |            | Esborrar    | filtres | Elaborat<br>Dades a | pel GPAC<br>gener 20 | )<br>22 | i 🔒  |
|--------------------------|------------|---------|----------------|---------|------------|------------|--------|------|---------|------------|-------------|---------|---------------------|----------------------|---------|------|
| Curs Tipus Centre        | Centre     |         | Estudis        | 5 N     | lou Ingrés | Ti         | ulat/d | da   |         |            | Titulació   |         |                     |                      | País    |      |
| Selecci Adscrit<br>Propi | ot         |         | Grau<br>Màster |         | No<br>Si   | □ N<br>□ S | D      | Ť    | Tot     |            |             |         | ~                   | Tot                  |         | ~    |
| Tornar a matrícula gra   | au i màste | r       |                |         |            |            |        |      |         |            |             |         |                     |                      |         |      |
| Gènere                   | Doi        | na      | Ho             | ome     | То         | tal        | ^      | Estu | diantat | estranger  |             |         |                     |                      |         |      |
| Curs                     | Total      | %       | Total          | %       | Total      | %          |        | • Es | panyols | Estrangers | % Estranger |         |                     |                      |         |      |
| 21-22                    | 6.043      | 28,17%  | 15.410         | 71,83%  | 21.453     | 100,00%    |        |      |         | 21.232     | 20.867      | 20.780  | 21                  | .335                 | 21.453  |      |
| 200-FME                  | 67         | 23,59%  | 217            | 76,41%  | 284        | 100,00%    |        | 20 m | nil —   | 1.204      | 1.213       | 1.268   |                     | .378                 | 1.377   | 6%   |
| Xina                     |            |         | 1              | 100,00% | 1          | 100,00%    |        |      |         | 5.67%      | 5,81%       |         |                     |                      |         |      |
| Polònia                  |            |         | 1              | 100,00% | 1          | 100,00%    |        |      |         |            |             |         |                     |                      |         | - 5% |
| Itàlia                   | 1          | 50,00%  | 1              | 50,00%  | 2          | 100,00%    |        | 15 m | il —    |            |             |         |                     |                      |         |      |
| Espanya                  | 66         | 23,57%  | 214            | 76,43%  | 280        | 100,00%    |        |      |         |            |             |         |                     |                      |         | - 4% |
| 205-ESEIAAT              | 661        | 22,37%  | 2.294          | 77,63%  | 2.955      | 100,00%    |        |      |         |            |             |         |                     |                      |         |      |
| Xina                     | 4          | 40,00%  | 6              | 60,00%  | 10         | 100,00%    |        | 10 m | nil ——  | 20.028     | 19.654      | 19.512  | 19                  | 9.957                | 20.076  | 3%   |
| Veneçuela                |            |         | 1              | 100,00% | 1          | 100,00%    |        |      |         |            |             |         |                     |                      |         |      |
| Ucraïna                  |            |         | 1              | 100,00% | 1          | 100,00%    |        |      |         |            |             |         |                     |                      |         | - 2% |
| Turquia                  | 1          | 100,00% |                |         | 1          | 100,00%    |        | 5 m  | il —    |            |             |         |                     |                      |         |      |
| Suïssa                   |            |         | 1              | 100,00% | 1          | 100,00%    |        |      |         |            |             |         |                     |                      |         | - 1% |
| Russia                   | 2          | 20.570/ | 2              | 71.42%  | 2          | 100,00%    |        |      |         |            |             |         |                     |                      |         |      |
| Total                    | 28.001     | 26,57%  | 5<br>77.666    | 73,50%  | 105.667    | 100,00%    | ~      | 0 m  | nil —   | 17-18      | 18-19       | 19-20   | 2                   | 0-21                 | 21-22   | 0%   |

On veurem la distribució, en valor absolut i percentatge, de la matrícula de grau i/o màster per gènere, així com el absolut dels estrangers matriculats i el percentatge que representen.

Per tornar al informe inicial només cal fer clic en el botó

Tornar a matrícula grau i màster

|           | Manual quadre de comandam | Manual quadre de comandament d'indicadors internacionals - Bl |              |  |  |  |  |  |  |  |
|-----------|---------------------------|---------------------------------------------------------------|--------------|--|--|--|--|--|--|--|
|           | Versió: 1.0               | Data: 20/06/2022                                              | Fulls: 15/32 |  |  |  |  |  |  |  |
| Elaborat: | JS-CC                     | Revisat:                                                      |              |  |  |  |  |  |  |  |

#### 4.2 País de residència familiar de l'estudiantat de grau i màster

Aquest informe conté les dades oficials de la matrícula de grau i màster en relació al paí de residència familiar de l'estudiantat. Les dades es poden filtrar per curs, àmbit, tipus centre, centre, estudis, nou ingrés, titulat/da, nom titulació i país de residència. Les dades del quadre es calculen de forma automàtica en funció de la informació filtrada.

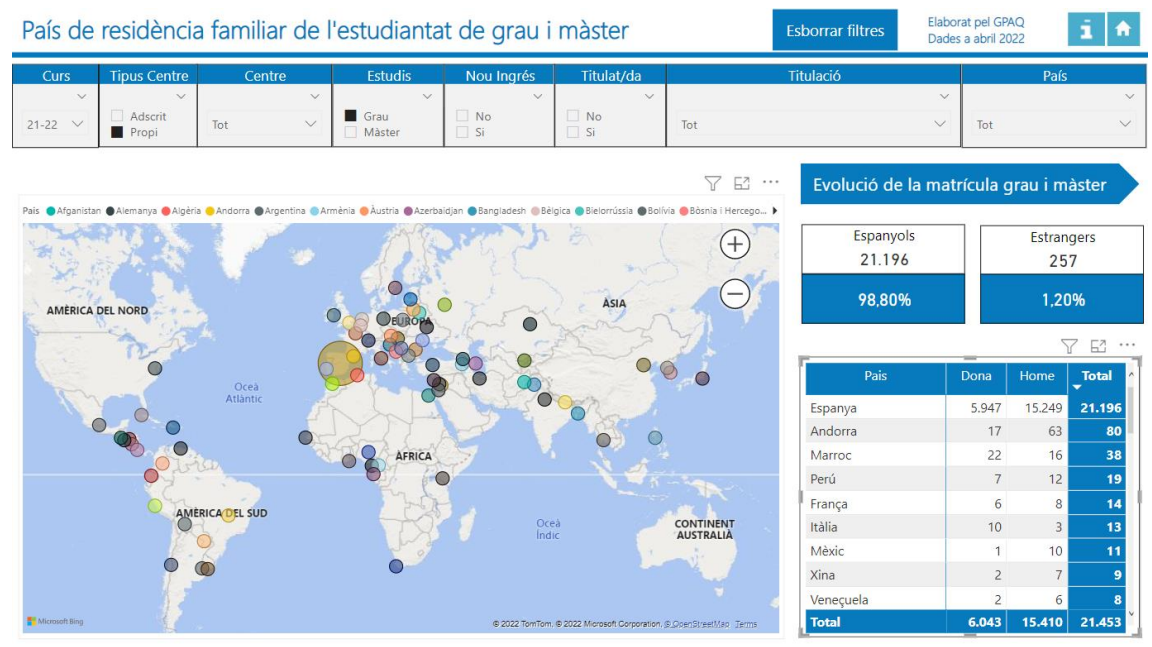

També podem veure l'evolució de la matrícula fent clic en el botó:

#### Evolució de la matrícula grau i màster

| Evoluci   | ó de l'estu      | idiantat de gi | Esborrar filtres | rat pel GPAQ<br>s a gener 2022 | i 🔶          |     |           |     |        |
|-----------|------------------|----------------|------------------|--------------------------------|--------------|-----|-----------|-----|--------|
| Curs      | Tipus Centre     | Centre         | Estudis          | Nou Ingrés                     | Titulat/da   |     | Titulació |     | País   |
| ~         | ~                | ~              | ~                | ~                              | ~            |     |           | 1   | $\sim$ |
| Selecci 🗸 | Adscrit<br>Propi | Tot 🗸          | Grau<br>Màster   | □ No<br>□ Si                   | □ No<br>□ Si | Tot | \\        | Tot | $\sim$ |

Tornar a matrícula grau i màster

| Gènere      | Dor    | na      | Ho     | ome            | Тс      | otal    |
|-------------|--------|---------|--------|----------------|---------|---------|
| Curs        | Total  | %       | Total  | %              | Total   | %       |
| 21-22       | 6.043  | 28,17%  | 15.410 | 71,83%         | 21.453  | 100,00% |
| 200-FME     | 67     | 23,59%  | 217    | <b>76,41</b> % | 284     | 100,00% |
| Xina        |        |         | 1      | 100,00%        | 1       | 100,00% |
| Polònia     |        |         | 1      | 100,00%        | 1       | 100,00% |
| Itàlia      | 1      | 50,00%  | 1      | 50,00%         | 2       | 100,00% |
| Espanya     | 66     | 23,57%  | 214    | 76,43%         | 280     | 100,00% |
| 205-ESEIAAT | 661    | 22,37%  | 2.294  | 77,63%         | 2.955   | 100,00% |
| Xina        | 4      | 40,00%  | 6      | 60,00%         | 10      | 100,00% |
| Veneçuela   |        |         | 1      | 100,00%        | 1       | 100,00% |
| Ucraïna     |        |         | 1      | 100,00%        | 1       | 100,00% |
| Turquia     | 1      | 100,00% |        |                | 1       | 100,00% |
| Suïssa      |        |         | 1      | 100,00%        | 1       | 100,00% |
| Rússia      |        |         | 2      | 100,00%        | 2       | 100,00% |
| Romania     | 2      | 28,57%  | 5      | 71,43%         | 7       | 100,00% |
| Total       | 28.001 | 26,50%  | 77.666 | 73,50%         | 105.667 | 100,00% |

On veurem la distribució, en valor absolut i percentatge, de la matrícula de grau i/o màster per gènere, així com el absolut dels estrangers matriculats i el percentatge que representen.

Per tornar al informe inicial només cal fer clic en el botó

Tornar a matrícula grau i màster

| UPC             | Manual quadre de comandament d'indicadors internacionals - Bl |                  |              |  |  |  |
|-----------------|---------------------------------------------------------------|------------------|--------------|--|--|--|
|                 | Versió: 1.0                                                   | Data: 20/06/2022 | Fulls: 16/32 |  |  |  |
| Elaborat: JS-CC |                                                               | Revisat:         |              |  |  |  |

#### 4.3 Universitat i titulació de procedència de l'estudiantat de màster

En aquest informe podem veure la procedència de l'estudiantat de màster per universitat i titulació de procedència. Cal tenir en compte que tant el camp universitat com la titulació de procedència els ha introduït a mà l'estudiant al fer la preinscripció.

| Univ  | Jniversitat de procedència de l'estudiantat de Màster Esborrar filtres |                                                                   |                           |                          |                     |       | i f     |
|-------|------------------------------------------------------------------------|-------------------------------------------------------------------|---------------------------|--------------------------|---------------------|-------|---------|
| Cu    | rs Centre                                                              | Titulació de Màster UPC                                           | Titulació de procedència  | Universitat de procedènc | ia Gènere           |       | País    |
| 20-21 | V Tot V                                                                | Tot V                                                             | ot 🗸                      | Tot                      | V V<br>Dona<br>Home | Tot   | ~       |
| Curs  | Centre Procedència UPC                                                 | Nom Titulació Procedència                                         | Universitat               | Procedència              | País                | Total | % Total |
| 20-21 | 240-ETSEIB                                                             | GRAU EN ENGINYERIA EN TECNOLOGIES INDUSTRIALS                     | Universitat Politècnio    | ca de Catalunya Espai    | nya                 | 729   | 13,75%  |
| 20-21 | 205-ESEIAAT                                                            | GRAU EN ENGINYERIA EN TECNOLOGIES INDUSTRIALS                     | Universitat Politècnio    | a de Catalunya Espai     | nya                 | 246   | 4,64%   |
| 20-21 | 230-ETSETB                                                             | GRAU EN ENGINYERIA DE TECNOLOGIES I SERVEIS DE<br>TELECOMUNICACIÓ | Universitat Politècnio    | a de Catalunya Espai     | уа                  | 164   | 3,09%   |
| 20-21 | 210-ETSAB                                                              | GRAU EN ESTUDIS D'ARQUITECTURA                                    | Universitat Politècnio    | a de Catalunya Espai     | туа                 | 163   | 3,07%   |
| 20-21 | 250-ETSECCPB                                                           | GRAU EN ENGINYERIA CIVIL                                          | Universitat Politècnio    | a de Catalunya Espai     | nya                 | 131   | 2,47%   |
| 20-21 | 205-ESEIAAT                                                            | GRAU EN ENGINYERIA EN VEHICLES AEROESPACIALS                      | Universitat Politècnio    | a de Catalunya Espai     | nya                 | 119   | 2,24%   |
| 20-21 | 205-ESEIAAT                                                            | GRAU EN ENGINYERIA EN TECNOLOGIES AEROESPACIA                     | LS Universitat Politècnio | a de Catalunya Espai     | iya                 | 115   | 2,17%   |
| 20-21 | 270-FIB                                                                | GRAU EN ENGINYERIA INFORMÀTICA                                    | Universitat Politècnio    | a de Catalunya Espai     | nya                 | 104   | 1,96%   |
| 20-21 | 290-ETSAV                                                              | GRAU EN ESTUDIS D'ARQUITECTURA                                    | Universitat Politècnio    | a de Catalunya Espai     | nya                 | 95    | 1,79%   |
| 20-21 | 295-EEBE                                                               | GRAU EN ENGINYERIA MECÀNICA                                       | Universitat Politècnio    | a de Catalunya Espai     | nya                 | 93    | 1,75%   |
| 20-21 | 295-EEBE                                                               | GRAU EN ENGINYERIA ELECTRÒNICA INDUSTRIAL I                       | Universitat Politècnio    | a de Catalunya Espai     | iya                 | 68    | 1,28%   |
| 20-21 | 250-ETSECCPB                                                           | GRAU EN ENGINYERIA D'OBRES PÚBLIQUES                              | Universitat Politècnio    | a de Catalunya Espai     | nya                 | 55    | 1,04%   |
| 20-21 | 300-EETAC                                                              | GRAU EN ENGINYERIA DE SISTEMES AEROESPACIALS                      | Universitat Politècnio    | a de Catalunya Espai     | nya                 | 52    | 0,98%   |
| 20-21 | 205-ESEIAAT                                                            | GRAU EN ENGINYERIA MECÀNICA                                       | Universitat Politècnio    | a de Catalunya Espai     | nya                 | 50    | 0,94%   |
| Total |                                                                        |                                                                   |                           |                          |                     | 5302  | 100,00% |

En el cas de què la titulació de procedència no sigui de la UPC, en el camp Centre Procedència UPC posarà "No Aplica". Està ordenat per ordre descendent del nombre total de l'estudiantat.

## 4.4 Nacionalitat de l'estudianta de doctorat

Aquest informe conté la distribució de la matrícula de doctorat per curs, àmbit, nou ingrés, tesi llegida, nom titulació, menció i país.

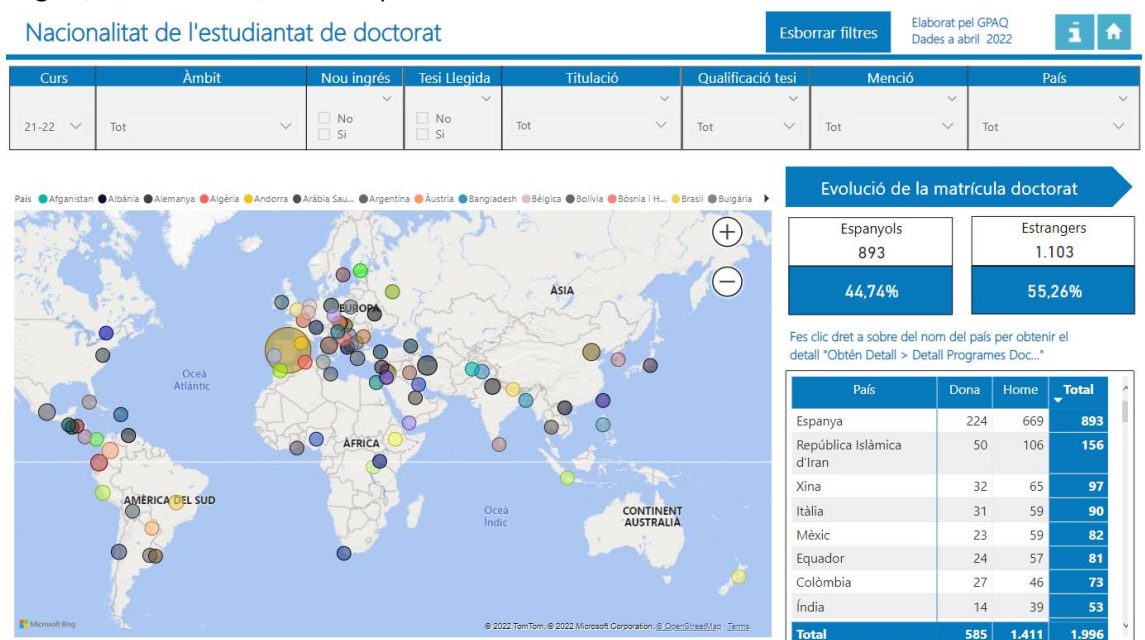

Dintre d'aquest informe podem veure un resum de les dades de matrícula de l'estudiantat de doctorat per programa, per fer-ho només cal que posem el cursor a sobre de la taula matriu, a

| UPC             | Manual quadre de comandament d'indicadors internacionals - Bl |                  |              |  |  |  |
|-----------------|---------------------------------------------------------------|------------------|--------------|--|--|--|
|                 | Versió: 1.0                                                   | Data: 20/06/2022 | Fulls: 17/32 |  |  |  |
| Elaborat: JS-CC |                                                               | Revisat:         |              |  |  |  |

sobre de les xifres de dona, d'home o del total, i ens apareixerà la distribució del nombre total de matriculats del país seleccionat per programa de doctorat.

#### Exemple: País Itàlia

| Nacionalitat de l'est                         | udiantat de c                | doctorat                     | Estudiantat matriculat per programa. Fes clic<br>amb més detall.           | dret a sobre del país per vei | ure les dad | les   | i A    |
|-----------------------------------------------|------------------------------|------------------------------|----------------------------------------------------------------------------|-------------------------------|-------------|-------|--------|
|                                               |                              |                              | Programes                                                                  |                               | Total       | ^     |        |
| Curs Àmbit                                    | Nou in                       | ngrés Tesi Llegida           | DOCTORAT EN FOTÒNICA                                                       |                               | 1           | 23    | País   |
|                                               |                              | ×                            | DOCTORAT EN ENGINYERIA CIVIL                                               |                               |             | 8     | ~      |
| 21-22 🗸 Tot                                   | V No<br>Si                   | II No<br>Si                  | DOCTORAT EN ARQUITECTURA DE COMPUTADORS                                    |                               |             | 6     | $\sim$ |
|                                               |                              |                              | DOCTORAT EN AUTOMÀTICA, ROBÒTICA I VISIÓ                                   |                               |             | 4     |        |
|                                               |                              |                              | DOCTORAT EN ENGINYERIA DEL TERRENY                                         |                               |             | 4     |        |
| País 🔵 Afganistan 👁 Albània 🌑 Alemanya 🥮 Algè | ria 😑 Andorra 🕒 Aràbia Sau ( | 🕒 Argentina 🛑 Àustria 🔵 Bang | DOCTORAT EN ENGINYERIA ELÉCTRICA                                           |                               |             | 4 Ct  | orat   |
| AST THE A                                     | 1 Art                        | Contract of                  | DOCTORAT EN POLÍMERS I BIOPOLÍMERS                                         |                               |             | 4     |        |
|                                               | 20 11                        | 1 the hora                   | DOCTORAT EN ESTADÍSTICA I INVESTIGACIÓ OPERATI                             | VA                            |             | 3     | ingers |
|                                               | El.                          | AL EL                        | DOCTORAT EN MATEMÀTICA APLICADA                                            |                               |             | 3     | 103    |
| 797                                           |                              |                              | DOCTORAT EN SOSTENIBILITAT                                                 |                               |             | 3     | 2696   |
| 1 N 1 1 1 1 1                                 |                              | OPA E                        | DOCTORAT EN TEORIA DEL SENYAL I COMUNICACIÓN                               | IS                            |             | 3     | 2070   |
|                                               | - OB                         | and the second               | DOCTORAT EN TEORIA I HISTÒRIA DE L'ARQUITECTUR                             | 3                             | ir ol       |       |        |
|                                               | 6900                         |                              | DOCTORAT EN ENGINYERIA BIOMÈDICA                                           | 2                             |             |       |        |
| Oceà                                          |                              | 9000                         | DOCTORAT EN ENGINYERIA DE PROCESSOS QUÍMICS                                | 2                             |             |       |        |
| Atlântic                                      |                              | ~ 8                          | DOCTORAT EN ENGINYERIA MECÀNICA, FLUIDS I AER                              | ONÀUTICA                      |             | 2     | Total  |
|                                               |                              |                              | DOCTORAT EN INTEL·LIGÊNCIA ARTIFICIAL                                      |                               |             | 2 59  | 893    |
|                                               | AFR                          |                              | DOCTORAT EN PATRIMONI ARQUITECTÒNIC, CIVIL, UN<br>CONSTRUCCIONS EXISTENTS  | RBANÍSTIC I REHABILITACIÓ DE  |             | 2 06  | 156    |
|                                               |                              | 0                            | DOCTORAT EN TECNOLOGIA DE L'ARQUITECTURA, DE                               | L'EDIFICACIÓ I DE L'URBANISME |             | 2     |        |
| AMERICA DEL SUD                               | 27                           | 会 。                          | Total                                                                      |                               | 9           | 0 5   | 97     |
|                                               |                              | XIV I                        | ndic AUSTRALIÀ                                                             | 10.2                          | 22          | §9    | 90     |
|                                               |                              |                              | in the second                                                              | Wexic                         | 23          | 59    | 82     |
| Ť.                                            |                              |                              |                                                                            | Equador                       | 24          | 57    | 81     |
| 1.4                                           |                              |                              |                                                                            | Colómbia                      | 27          | 46    | 73     |
|                                               |                              |                              |                                                                            | India                         | 14          | 39    | 53     |
| Theroson may                                  |                              | 6                            | 2022 TomTom,      © 2022 Microsoft Corporation,      © OpenStreetMap Terms | Total                         | 585         | 1.411 | 1.996  |

En total 90 doctorands i doctorandes d'Itàlia del curs 21-22.

També podem veure un resum de la informació si fem botó dret, a sobre del país que volem analitzar i anem a **Obtén detalls < Detall Programes Doctorat Informe** 

| Espanyols<br>893         |                       |         | Estrangers<br>1.103 |            |                             |           |                                 |
|--------------------------|-----------------------|---------|---------------------|------------|-----------------------------|-----------|---------------------------------|
|                          | Expandeix             |         |                     | 55,        | .26%                        |           | ⊗ ≫ …                           |
| Fes clic d<br>detall "Ol | Redueix<br>Mostra com | a taula |                     | oten<br>c" | irel<br>▽⊡                  |           |                                 |
| Constant of              | Exclou                | _       |                     | ne         | <b>↓</b> Total              | ^         | Files                           |
| Repúbli<br>d'Iran        | Agrupar<br>Resumeix   | S       | >                   | L          | Detall Prog<br>Detall Titul | acions Gr | au i Màster informe<br>Columnes |
| Xina<br>I Itàlia —       | Copia                 | 51      | >                   | 65<br>59   | 97<br>90                    |           | Gènere                          |
| Mèxic                    |                       | 23      |                     | 59         | 82                          |           | Valors                          |
| Equador                  |                       | 24      |                     | 57         | 81                          |           | Total                           |
| Colòmbia                 |                       | 27      |                     | 46         | 73                          |           |                                 |
| Índia                    |                       | 14      |                     | 39         | 53                          |           | Obtén detalls                   |
| Total                    |                       | 585     | 1.                  | 411        | 1.996                       | Ĭ         | Diversos informe                |

| UPC             | Manual quadre de comandament d'indicadors internacionals - Bl |                  |              |  |  |  |  |
|-----------------|---------------------------------------------------------------|------------------|--------------|--|--|--|--|
|                 | Versió: 1.0                                                   | Data: 20/06/2022 | Fulls: 18/32 |  |  |  |  |
| Elaborat: JS-CC |                                                               | Revisat:         |              |  |  |  |  |

Aquest informe conté el detall del curs i país seleccionat per gènere i rang d'edat

Tornar a matrícula de doctorat

Curs: 21-22 País: Itàlia

| ▼ Programes                                                                                       | Dona | Home | Total |
|---------------------------------------------------------------------------------------------------|------|------|-------|
| DOCTORAT EN TEORIA I HISTÒRIA DE L'ARQUITECTURA                                                   | 2    | 1    | 3     |
| DOCTORAT EN TEORIA DEL SENYAL I COMUNICACIONS                                                     |      | 3    | 3     |
| DOCTORAT EN TECNOLOGIA DE L'ARQUITECTURA, DE L'EDIFICACIÓ I DE L'URBANISME                        | 1    | 1    | 2     |
| DOCTORAT EN SOSTENIBILITAT                                                                        | 3    |      | 3     |
| DOCTORAT EN RECURSOS NATURALS I MEDI AMBIENT                                                      | 1    |      |       |
| DOCTORAT EN PROJECTES ARQUITECTÒNICS                                                              |      | 1    |       |
| DOCTORAT EN POLÍMERS I BIOPOLÍMERS                                                                | 1    | 3    |       |
| DOCTORAT EN PATRIMONI ARQUITECTÒNIC, CIVIL, URBANÍSTIC I REHABILITACIÓ DE CONSTRUCCIONS EXISTENTS | 1    | 1    |       |
| Total                                                                                             | 31   | 59   | 9(    |

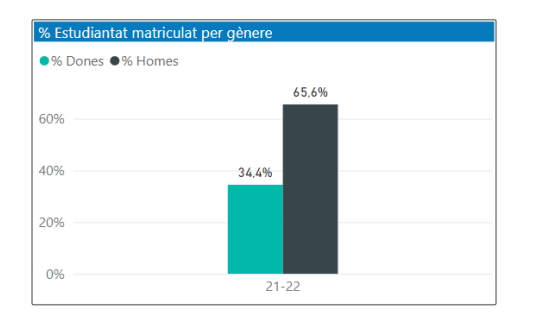

| % Estudiantat pe | er rang d'edat                                    |
|------------------|---------------------------------------------------|
| ●Entre 25 i 30 ● | Entre 31 i 40 ●Entre 41 i 50 ●Entre 51 i ●Menor a |
|                  | 64,44%                                            |
| 60%              |                                                   |
| 40%              |                                                   |
|                  | 2 <mark>8</mark> ,89%                             |
| 20%              |                                                   |
|                  | 3.33% 1.11%                                       |
| 0%               | 21-22                                             |

També podem veure l'evolució de la matrícula fent clic en el botó:

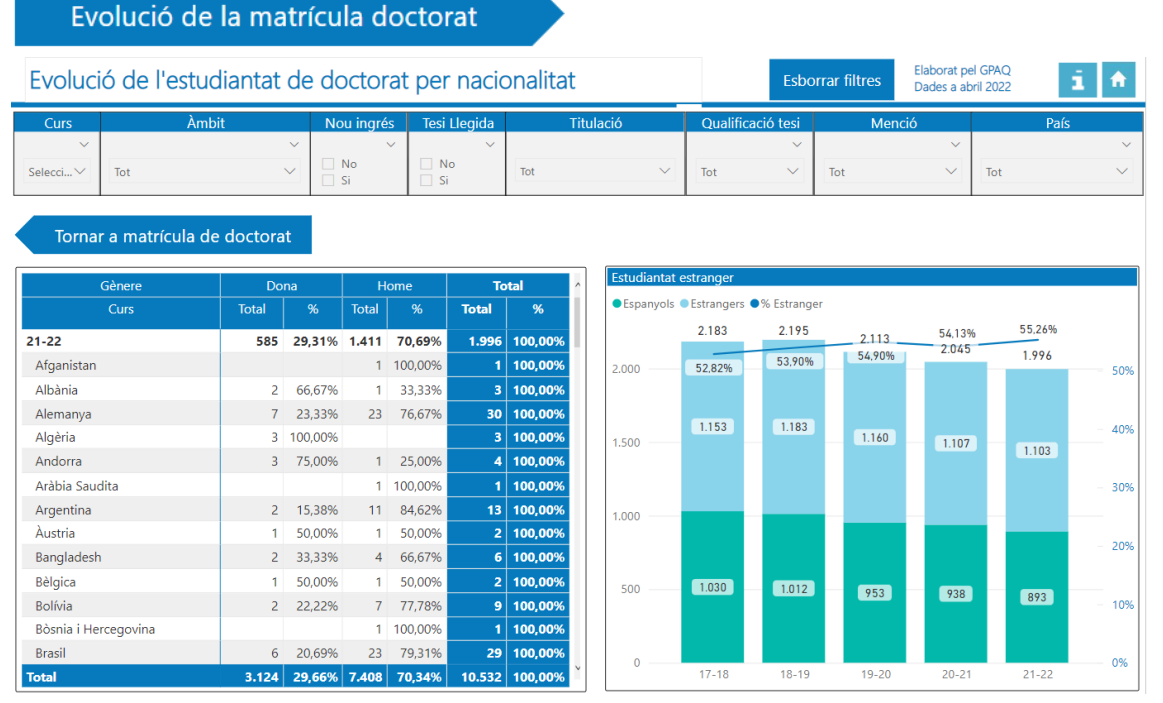

On veurem la distribució, en valor absolut i percentatge, de la matrícula de doctorat per gènere, així com el absolut dels estrangers matriculats i el percentatge que representen.

Per tornar al informe inicial només cal fer clic en el botó

Tornar a matrícula de doctorat

| UPC             | Manual quadre de comandament d'indicadors internacionals - Bl |                  |              |  |  |  |
|-----------------|---------------------------------------------------------------|------------------|--------------|--|--|--|
|                 | Versió: 1.0                                                   | Data: 20/06/2022 | Fulls: 19/32 |  |  |  |
| Elaborat: JS-CC |                                                               | Revisat:         |              |  |  |  |

#### 4.5 Universitat de procedència de l'estudiantat de doctorat

Aquest informe conté les dades d'universitat de procedència de l'estudiantat de doctorat. Les dades es poden filtrar per curs, àmbit, programa, gènere i país. Les dades dels quadres es calculen de manera automàtica en funció de la informació filtrada.

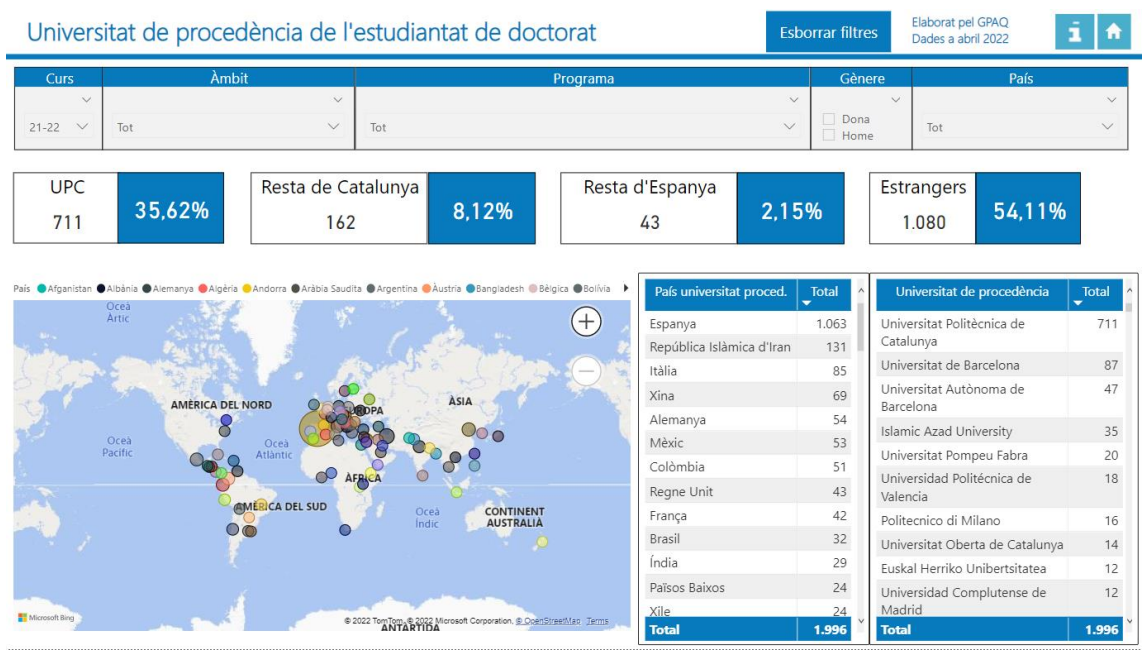

En aquest informe, si ens posem a sobre de les xifre de dones, d'homes o totals qualsevol de les dues matrius podem veure les distribució de la matrícula per programa.

| Universitat de procedè                               | Estudiantat matriculat per programa. Fes clic dret a sobre de<br>amb més detall. | el país per veure les dades  | orrar filtre            | Elaborat pel GPAQ<br>Dades a abril 2022 | i 🔶     |  |  |
|------------------------------------------------------|----------------------------------------------------------------------------------|------------------------------|-------------------------|-----------------------------------------|---------|--|--|
| Cure àmhit                                           | Programes                                                                        | Total 🗸                      | Còn                     | Dro Dofo                                |         |  |  |
| Curs Ambit                                           | DOCTORAT EN FOTÒNICA                                                             | 7                            | Gen                     | rais                                    |         |  |  |
|                                                      | DOCTORAT EN ENGINYERIA CIVIL                                                     | 5                            | Dona                    |                                         |         |  |  |
| 21-22 V Tot                                          | DOCTORAT EN ARQUITECTURA DE COMPUTADORS                                          | 3                            | - Hom                   | e Tot                                   | ~       |  |  |
|                                                      | DOCTORAT EN AUTOMÀTICA, ROBÒTICA I VISIÓ                                         | 3                            |                         |                                         |         |  |  |
|                                                      | DOCTORAT EN CIÈNCIA I TECNOLOGIA AEROESPACIALS                                   | 3                            |                         | Estrangors                              |         |  |  |
| 0FC 2E ( 20/                                         | DOCTORAT EN ENGINYERIA ELÉCTRICA                                                 | 3                            | 0/                      | Estialigers                             |         |  |  |
| 711 35,62%                                           | DOCTORAT EN SOSTENIBILITAT                                                       | DOCTORAT EN SOSTENIBILITAT 3 |                         |                                         |         |  |  |
|                                                      | DOCTORAT EN CIÈNCIES DEL MAR                                                     | 2                            | -                       |                                         |         |  |  |
|                                                      | DOCTORAT EN ENGINYERIA AMBIENTAL                                                 | 2                            | ° 63 ···                |                                         |         |  |  |
| País 🔵 Afganistan 🌒 Albània 🌑 Alemanya 🌑 Algèria 😑 A | DOCTORAT EN ENGINYERIA ELECTRÒNICA                                               | 2                            | Total ^                 | Universitat de procedència              | Total ^ |  |  |
| Ocea                                                 | DOCTORAT EN COMPUTACIÓ                                                           | ×                            |                         | -                                       |         |  |  |
| ATTR                                                 | DOCTORAT EN ENGINYERIA DEL TERRENY                                               | 1                            | 1.063                   | Universitat Politècnica de              | 711     |  |  |
| Number of the State                                  | DOCTORAT EN ENGINYERIA NUCLEAR I DE LES RADIACIONS IONITZANT                     | 131                          | Catalunya               | 07                                      |         |  |  |
|                                                      | DOCTORAT EN ESTADÍSTICA I INVESTIGACIÓ OPERATIVA                                 | 1                            | 85                      | Universitat de Barcelona                | 87      |  |  |
| AMERICA DEL NO                                       | DOCTORAT EN MATEMÀTICA APLICADA                                                  | 69                           | Universitat Autònoma de | 47                                      |         |  |  |
| AMERICA DEL NO                                       | DOCTORAT EN PATRIMONI ARQUITECTÒNIC, CIVIL, URBANÍSTIC I REHAB                   | ILITACIÓ DE 1                | 54                      | Barcelona                               |         |  |  |
| Oceà                                                 | CONSTRUCCIONS EXISTENTS                                                          |                              | 53                      | Islamic Azad University                 | 35      |  |  |
| Pacific Q                                            | DOCTORAT EN PROJECTES ARQUITECTONICS                                             | 1                            | 51                      | Universitat Pompeu Fabra                | 20      |  |  |
| 1                                                    | DOCTORAT EN TECNOLOGIA AGROALIMENTARIA I BIOTECNOLOGIA                           | 1                            | . 42                    | Universidad Politécnica de              | 18      |  |  |
| O ME                                                 | Total                                                                            | 42                           |                         | Valencia                                |         |  |  |
|                                                      |                                                                                  |                              | 42                      | Politecnico di Milano                   | 16      |  |  |
|                                                      |                                                                                  | Brasil                       | 32                      | Universitat Oberta de Catalunya         | 14      |  |  |
|                                                      |                                                                                  | India                        | 29                      | Euskal Herriko Unibertsitatea           | 12      |  |  |
|                                                      |                                                                                  | Països Baixos                | 24                      | Universidad Complutense de              | 12      |  |  |
| Microsoft Bing                                       | @ 2022 TomTom @ 2022 Microsoft Connection @ CopyStreet/Lan Terms                 | Xile                         | 24                      | Madrid                                  |         |  |  |
|                                                      | ANTARTIDA                                                                        | Total                        | 1.996                   | Total                                   | 1.996   |  |  |

En aquest cas, ens hem posat a sobre de les dades de França que té 42 doctorands/des distribuïts en diferent programes. També podem fer el mateix si ens posem a sobre de la matríu d'universitats.

| UPC             | Manual quadre de comandament d'indicadors internacionals - Bl |                  |              |  |  |  |
|-----------------|---------------------------------------------------------------|------------------|--------------|--|--|--|
|                 | Versió: 1.0                                                   | Data: 20/06/2022 | Fulls: 20/32 |  |  |  |
| Elaborat: JS-CC |                                                               | Revisat:         |              |  |  |  |

#### 4.6 Procedència de l'estudiantat incoming

En aquest informe podem veure la matrícula de l'estudiantat incoming per país de procedència i gènere. Les dades es poden filtrar per curs, tipus centre, centre, país, programa de mobilitat, subprograma de mobilitat i universitat de procedència.

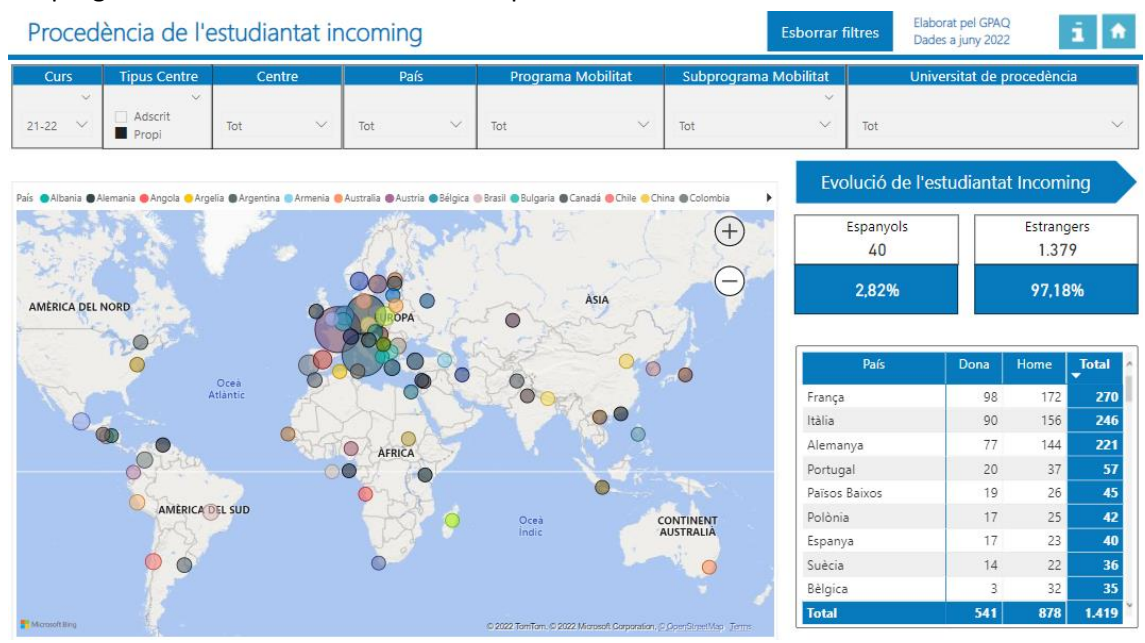

També podem veure l'evolució de l'estudiantat incoming fent clic en el botó:

 

 Evolució de l'estudiantat Incoming

 Evolució de l'estudiantat incomings per gènere
 Esborrar filtres
 Elaborat pel GPAQ Dades a juny 2022
 I

 Curs
 Tipus Centre
 Centre
 País
 Programa Mobilitat
 Universitat de procedència

 Selecci... V
 Propi
 Tot
 V
 Tot
 V
 Tot

Tornar a matrícula Incoming

| Gènere                 | Don   | a      | Ho    | me      | То    | tal     |
|------------------------|-------|--------|-------|---------|-------|---------|
| Curs                   | Total | %      | Total | %       | Total | %       |
| 21-22                  | 541   | 38,13% | 878   | 61,87%  | 1.419 | 100,00% |
|                        | 3     | 14,29% | 18    | 85,71%  | 21    | 100,00% |
| Alemanya               |       |        | 2     | 100,00% | 2     | 100,00% |
| Egipte                 |       |        | 1     | 100,00% | 1     | 100,00% |
| Eslovènia              |       |        | 1     | 100,00% | 1     | 100,00% |
| Estats Units d'Amèrica |       |        | 1     | 100,00% | 1     | 100,00% |
| Grècia                 |       |        | 1     | 100,00% | 1     | 100,00% |
| Hongria                |       |        | 1     | 100,00% | 1     | 100,00% |
| Itàlia                 | 3     | 42,86% | 4     | 57,14%  | 7     | 100,00% |
| Letònia                |       |        | 1     | 100,00% | 1     | 100,00% |
| Polònia                |       |        | 1     | 100,00% | 1     | 100,00% |
| Portugal               |       |        | 2     | 100,00% | 2     | 100,00% |
| República Txeca        |       |        | 1     | 100,00% | 1     | 100,00% |
| Romania                |       |        | 1     | 100,00% | 1     | 100,00% |
| Total                  | 2.340 | 37,99% | 3.819 | 62,01%  | 6.159 | 100,00% |

On podem veure la distribució, en valor absolut i percentatge, de l'estudiantat incoming per país de procedència i gènere, així com el absolut de l'estudiantat incoming que són estrangers o espanyols i el percentatge de dones incoming.

Per tornar al informe inicial només cal fer clic en el botó

Tornar a matrícula Incoming

|           | Manual quadre de comandam | nent d'indicadors internacionals - Bl |              |  |  |  |  |
|-----------|---------------------------|---------------------------------------|--------------|--|--|--|--|
|           | Versió: 1.0               | Data: 20/06/2022                      | Fulls: 21/32 |  |  |  |  |
| Elaborat: | JS-CC                     | Revisat:                              |              |  |  |  |  |

#### 4.7 País de destí de l'estudiantat outgoing

En aquest informe podem veure la matrícula de l'estudiantat outgoing per país de destí i gènere. Les dades es poden filtrar per curs, tipus centre, centre, país, programa de mobilitat, subprograma de mobilitat i universitat de destí.

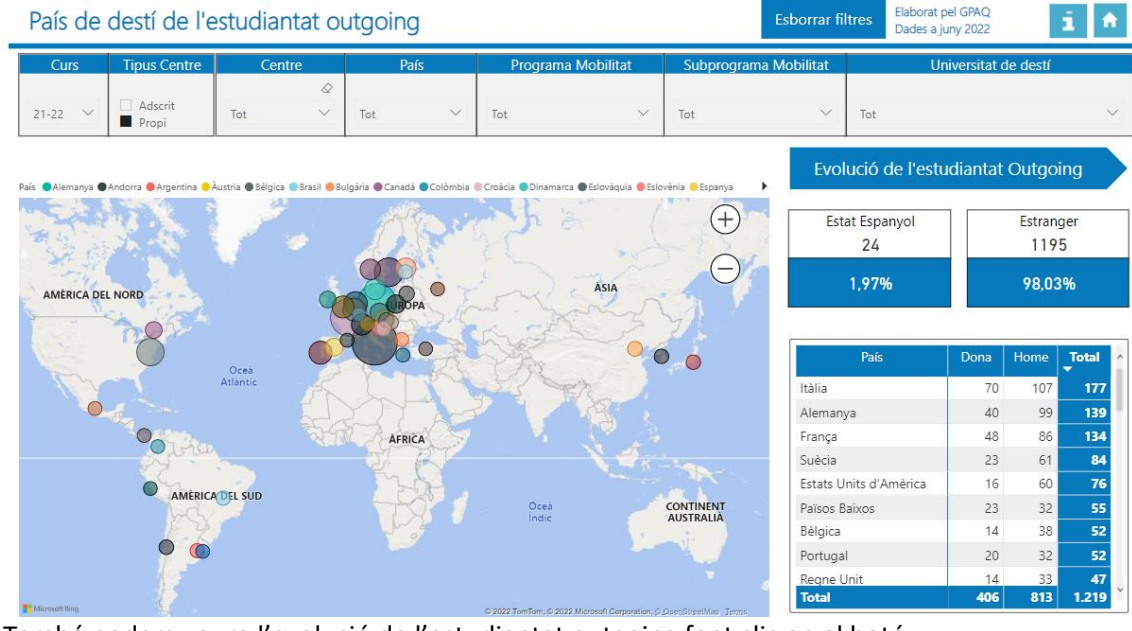

També podem veure l'evolució de l'estudiantat outgoing fent clic en el botó:

Evolució de l'estudiantat Outgoing

| Evolució de l'es                             | Evolució de l'estudiantat outgoings per gènere |                         |                     |                          |              |          |             |                       |                    |           |                    | Esborrar filtres Elaborat pel GPAQ<br>Dades a gener 2022 |     |     |  |
|----------------------------------------------|------------------------------------------------|-------------------------|---------------------|--------------------------|--------------|----------|-------------|-----------------------|--------------------|-----------|--------------------|----------------------------------------------------------|-----|-----|--|
| Curs Tipus Cent                              | re                                             | Centre                  |                     | País                     |              | Programe | s Mobilitat | Mobilitat Subprograma |                    |           | Universitat de des |                                                          |     |     |  |
| Selecc ∨ ☐ Adscrit<br>■ Propi                | Tot                                            |                         | ∨ Tot               | :                        | ~ To         | ot       | $\sim$      | Tot                   | ~                  | Tot       |                    |                                                          | ~   | ~   |  |
| Tornar a matrícu                             | ula Outge                                      | oing                    |                     |                          |              |          |             |                       |                    |           |                    |                                                          | Υ E | 2   |  |
| Gènere                                       | Do                                             | na                      | Ho                  | me                       | То           | tal      | , Universit | ats de destí          |                    |           |                    |                                                          |     |     |  |
| Curs                                         | Total                                          | %                       | Total               | %                        | Total        | %        | Univers     | itats Espanyols       | Universitats Estra | ngers 🌒 % | Dones              |                                                          |     |     |  |
| 21-22                                        | 406                                            | 33,31%                  | 813                 | 66,69%                   | 1.219        | 100,00%  | 1.400 —     | 1.398                 | 20.40%             | 31,28%    |                    | 33.31%                                                   |     |     |  |
|                                              |                                                |                         | 2                   | 100,00%                  | 2            | 100,00%  |             |                       | 1.238              | 1.231     |                    | 1.219                                                    | - 3 | 30% |  |
| ALTRES PROGRAMES                             | 4                                              | 50,00%                  | 4                   | 50,00%                   | 8            | 100,00%  | 1.200 —     | 30,26%                |                    |           |                    |                                                          |     |     |  |
| Altres programes de<br>pràctiques no ERASMUS | 8                                              | 16,67%                  | 40                  | 83,33%                   | 48           | 100,00%  | 1.000       |                       |                    |           | 25,73%             |                                                          | 2   | 25% |  |
| AMERICA LLATINA                              | 34                                             | 29,06%                  | 83                  | 70,94%                   | 117          | 100,00%  |             |                       |                    |           |                    |                                                          |     |     |  |
| CONVENIS BILATERALS                          | 62                                             | 23,57%                  | 201                 | 76,43%                   | 263          | 100,00%  | 800         |                       |                    |           | 754                |                                                          | 2   | 20% |  |
| ERASMUS +                                    | 292                                            | 38,57%                  | 465                 | 61,43%                   | 757          | 100,00%  |             | 1.383                 |                    |           |                    |                                                          |     |     |  |
| SICUE-SÈNECA                                 | 6                                              | 25,00%                  | 18                  | 75,00%                   | 24           | 100,00%  | 600         |                       | 1.220              | 1.221     |                    | 1.195                                                    |     | 15% |  |
| 20-21                                        | 194                                            | 25,73%                  | 560                 | 74,27%                   | 754          | 100,00%  |             |                       |                    |           |                    |                                                          |     |     |  |
| ALTRES PROGRAMES                             | 3                                              | 33,33%                  | 6                   | 66,67%                   | 9            | 100,00%  | 400         |                       |                    |           | 741                |                                                          |     | 10% |  |
| Altres programes de<br>pràctiques no ERASMUS | 3                                              | 15,00%                  | 17                  | 85,00%                   | 20           | 100,00%  | 200 —       |                       |                    |           |                    |                                                          | 5   | 5%  |  |
| CINDA                                        | 1                                              | 100,00%                 |                     |                          | 1            | 100,00%  |             |                       |                    |           |                    |                                                          |     |     |  |
| CONVENIS RILATERALS                          | 34<br>1.788                                    | 17 53%<br><b>30,62%</b> | 160<br><b>4.052</b> | 82 //7%<br><b>69,38%</b> | 104<br>5.840 | 100.00%  | v 0 —       | 17-18                 | 18-19              | 19-20     | 20-21              | 21-22                                                    | • 0 | )%  |  |

On podem veure la distribució, en valor absolut i percentatge, de l'estudiantat outgoing per programa de mobilitat i gènere, així com el absolut dels outgoings que van a universitats estrangeres o espanyoles i el percentatge de dones outgoing.

Per tornar al informe inicial només cal fer clic en el botó

Tornar a matrícula Outgoing

| UPC       | Manual quadre de comandam | nent d'indicadors internacionals - Bl |              |  |  |  |  |
|-----------|---------------------------|---------------------------------------|--------------|--|--|--|--|
|           | Versió: 1.0               | Data: 20/06/2022                      | Fulls: 22/32 |  |  |  |  |
| Elaborat: | JS-CC                     | Revisat:                              |              |  |  |  |  |

#### 4.8 Distribució del PDI Professorat per nacionalitat i gènere

Aquest informe permet veure la distribució del PDI professorat per país i gènere. Les dades es poden filtrar per curs, tipus unitat, nom unitat, categoria, dedicació, doctor i si és estranger o no.

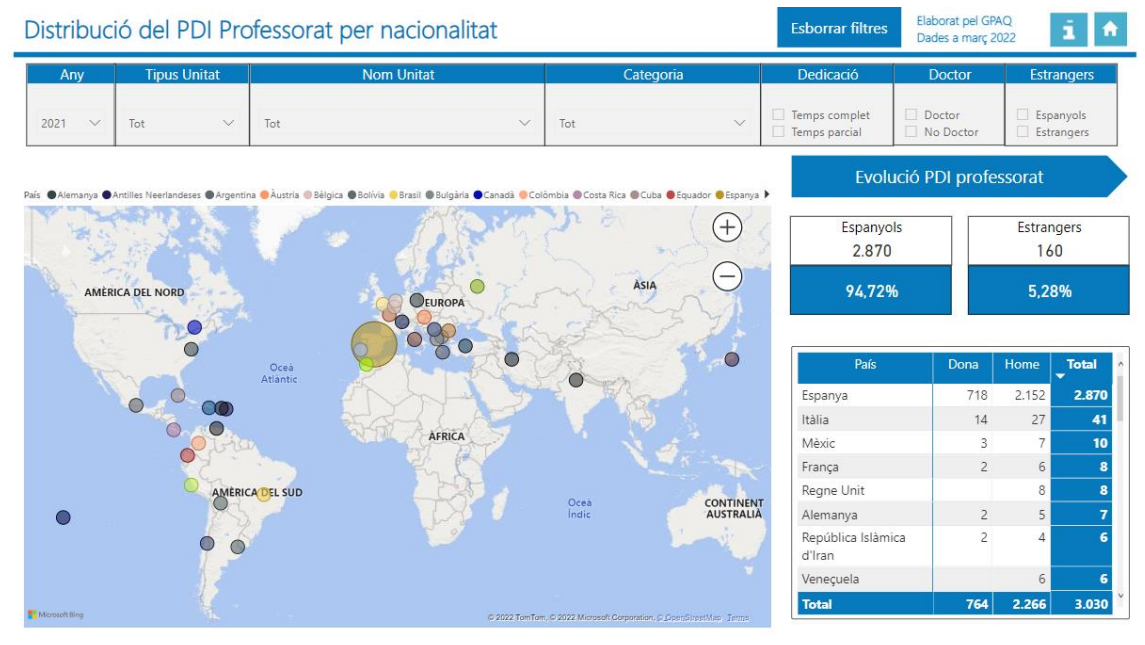

També podem veure l'evolució del PDI professorat fent clic en el botó:

Evolució PDI professorat

| Evolució del PDI          | volució del PDI Professorat per nacionalitat |        |        |           |        |         |                |                               |                |                                                        |                  | Elaborat pel G<br>Dades a març | PAQ<br>2022 | i 🔶          |
|---------------------------|----------------------------------------------|--------|--------|-----------|--------|---------|----------------|-------------------------------|----------------|--------------------------------------------------------|------------------|--------------------------------|-------------|--------------|
| Any Tipus Ur              | itat                                         |        | No     | om Unitat |        |         |                | Categor                       | ia             | Dedica                                                 | ició             | Doctor                         | Estran      | gers         |
| Selecc 🗸 Tot              | ~                                            | Tot    |        |           |        | ~       | Tot            |                               | ~              | <ul> <li>Temps co</li> <li>Temps particular</li> </ul> | omplet<br>arcial | Doctor                         | Espany      | rols<br>gers |
| Tornar a PDI pr           | ofessor                                      | at     |        |           |        |         |                |                               |                |                                                        |                  |                                | 7           | 763          |
| Gènere                    | Do                                           | ona    | Но     | me        | To     | tal     | ^              | Gràfic profe                  | essorat per na | cionalitat                                             |                  |                                |             |              |
| Any                       | Total                                        | %      | Total  | %         | Total  | %       |                | <ul> <li>Espanyols</li> </ul> | Estrangers     | % Estrangers                                           |                  |                                |             |              |
| 2021                      | 764                                          | 25,21% | 2.266  | 74,79%    | 3.030  | 100,00  | 6              | 3.000                         |                | 0.500                                                  | 2.885            | 2.987                          | 3.030       |              |
| Espanya                   | 718                                          | 25,02% | 2.152  | 74,98%    | 2.870  | 100,00  | 6              |                               | 2.684          | 2.788                                                  | 1.0.00           | 158                            | 100         | - 5%         |
| Itàlia                    | 14                                           | 34,15% | 27     | 65,85%    | 41     | 100,00  | 6              | 2.500                         |                | 4.38%                                                  | 4,89%            |                                |             |              |
| Mèxic                     | 3                                            | 30,00% | 7      | 70,00%    | 10     | 100,00  | 6              |                               |                |                                                        |                  |                                |             | - 4%         |
| França                    | 2                                            | 25,00% | 6      | 75,00%    | 8      | 100,00  | 6              | 2,000                         | 3,95%          |                                                        |                  |                                |             |              |
| Regne Unit                |                                              |        | 8      | 100,00%   | 8      | 100,00  | 6              | 2.000                         |                |                                                        |                  |                                |             |              |
| Alemanya                  | 2                                            | 28,57% | 5      | 71,43%    | 7      | 100,00  | 6              |                               |                |                                                        |                  |                                |             | - 3%         |
| República Islàmica d'Iran | 2                                            | 33,33% | 4      | 66,67%    | 6      | 100,00  | 6              | 1.500                         | _              | 2.666                                                  | 2.744            | 2.829                          | 2.870       |              |
| Veneçuela                 |                                              |        | 6      | 100,00%   | 6      | 100,009 | 6              |                               | 2.578          | 2.000                                                  |                  |                                |             | - 2%         |
| Brasil                    | 1                                            | 20,00% | 4      | 80,00%    | 5      | 100,00  | 6              | 1.000                         |                |                                                        |                  |                                |             |              |
| Bulgària                  | 1                                            | 20,00% | 4      | 80,00%    | 5      | 100,00  | 6              |                               |                |                                                        |                  |                                |             |              |
| Antilles Neerlandeses     |                                              |        | 4      | 100,00%   | 4      | 100,009 | 6              | 500                           |                |                                                        |                  |                                |             | - 1%         |
| Colòmbia                  | 2                                            | 50,00% | 2      | 50,00%    | 4      | 100,009 | 6              |                               |                |                                                        |                  |                                |             |              |
| Romania                   | 3                                            | 75,00% | 1      | 25,00%    | 4      | 100,00  | 6              | 0                             |                |                                                        |                  |                                |             | 0%           |
| Total                     | 3.647                                        | 25,37% | 10.727 | 74,63%    | 14.374 | 100,00  | 6 <sup>×</sup> |                               | 2017           | 2018                                                   | 2019             | 2020                           | 2021        | 070          |

On podem veure la distribució, en valor absolut i percentatge, del PDI professorat per any i gènere, així com el absolut del professorat estranger o espanyol i el percentatge que representen els estrangers.

Per tornar al informe inicial només cal fer clic en el botó

Tornar a PDI professorat

|           | Manual quadre de comandam | nent d'indicadors internacionals - Bl |              |  |  |  |  |
|-----------|---------------------------|---------------------------------------|--------------|--|--|--|--|
| UPC       | Versió: 1.0               | Data: 20/06/2022                      | Fulls: 23/32 |  |  |  |  |
| Elaborat: | JS-CC                     | Revisat:                              |              |  |  |  |  |

#### 4.9 Distribució del personal investigador i PSR per nacionalitat i gènere

Aquest informe permet veure la distribució del PDI professorat per país i gènere. Les dades es poden filtrar per curs, tipus unitat, nom unitat, categoria, dedicació, doctor i si és estranger o no.

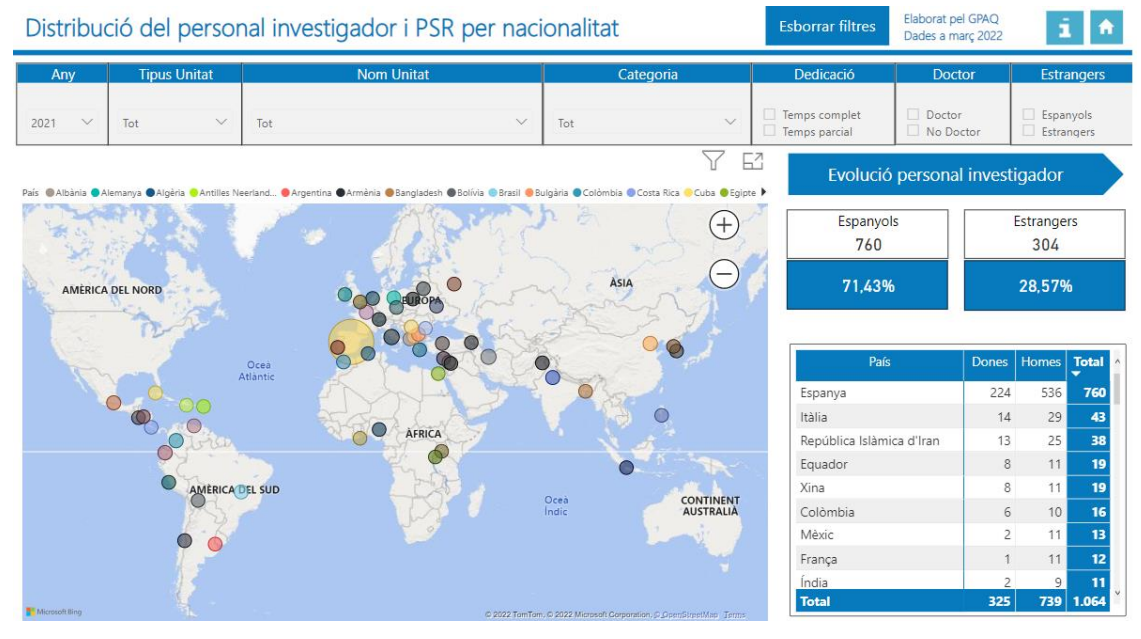

També podem veure l'evolució del PDI investigador i PSR fent clic en el botó:

Evolució personal investigador

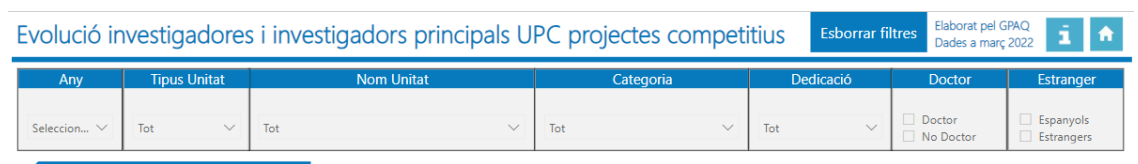

Tornar a investigador/es principals

| Gènere                | Dor   | na      | Но    | me      | То    | tal     |
|-----------------------|-------|---------|-------|---------|-------|---------|
| Any                   | Total | %       | Total | %       | Total | %       |
| 2021                  | 130   | 23,05%  | 434   | 76,95%  | 564   | 100,00% |
| Espanya               | 114   | 21,92%  | 406   | 78,08%  | 520   | 100,00% |
| Itàlia                | 7     | 46,67%  | 8     | 53,33%  | 15    | 100,00% |
| França                | 1     | 25,00%  | 3     | 75,00%  | 4     | 100,00% |
| Romania               | 3     | 100,00% |       |         | 3     | 100,00% |
| Antilles Neerlandeses |       |         | 2     | 100,00% | 2     | 100,00% |
| Àustria               |       |         | 2     | 100,00% | 2     | 100,00% |
| Alemanya              |       |         | 1     | 100,00% | 1     | 100,00% |
| Argentina             |       |         | 1     | 100,00% | 1     | 100,00% |
| Bèlgica               |       |         | 1     | 100,00% | 1     | 100,00% |
| Bulgària              |       |         | 1     | 100,00% | 1     | 100,00% |
| Colòmbia              | 1     | 100,00% |       |         | 1     | 100,00% |
| Cuba                  | 1     | 100,00% |       |         | 1     | 100,00% |
| Japó                  |       |         | 1     | 100,00% | 1     | 100,00% |
| Total                 | 558   | 21,31%  | 2.061 | 78,69%  | 2.619 | 100,00% |

On podem veure la distribució, en valor absolut i percentatge, del PDI investigador i PSR per país i gènere, així com el absolut dels estrangers o espanyols i el percentatge que representen els estrangers.

Per tornar al informe inicial només cal fer clic en el botó

Tornar a investigador/es principals

|           | Manual quadre de comandam | nent d'indicadors internacionals - Bl |              |  |  |  |  |
|-----------|---------------------------|---------------------------------------|--------------|--|--|--|--|
|           | Versió: 1.0               | Data: 20/06/2022                      | Fulls: 24/32 |  |  |  |  |
| Elaborat: | JS-CC                     | Revisat:                              |              |  |  |  |  |

#### 4.10 Investigadores i investigadores principals en projectes competitius

Aquest informe conté les dades del PDI investigador/a principal per país i gènere. Les dades es poden filtrar per any, tipus unitat, nom unitat, categoria, dedicació, doctor i si és estranger o no.

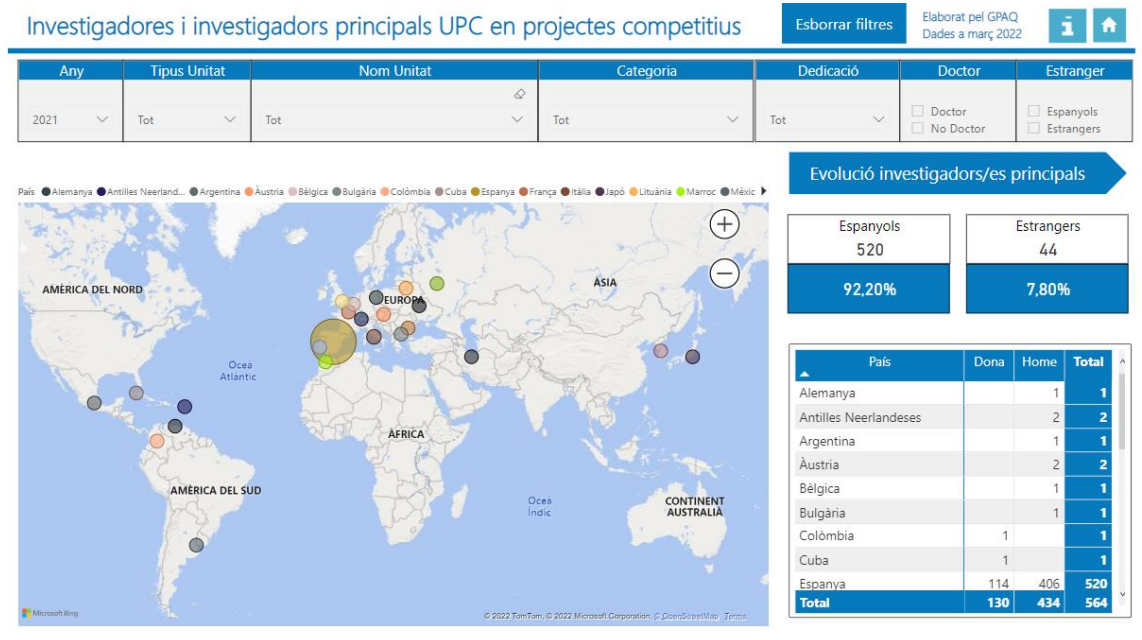

També podem veure l'evolució del PDI investigador/a principal fent clic en el botó:

Evolució investigadors/es principals

Evolució investigadores i investigadors principals UPC projectes competitius i A Tipus Unitat Espanyols Estrangers Doctor Tot Seleccion... Tot Tot Tot No Docto Tornar a investigador/es principals 7 E Any Total Espanyols Estrangers % Estrangers Total 564 2021 23,05% 76,95% 130 434 564 100,009 521 524 44 513 520 100.009 406 78.08% Espan 114 21.92% 497 31 500 36 31 Itàlia 46.67% 8 53.33% 15 100.00% 29 6,87% 6.04% 5.95% França 25,00% 75,00% 4 100,00% 3 400 5,84% 3 100,00% 3 100,009 Romania 2 100,00% 2 100,00% Antilles Neerlandeses 2 100,009 Àustria 2 100,00% Alemanya 1 100,00% 1 100,00% 520 488 490 482 Argentina 468 1 100.00% 100,009 200 1 100,00% 1 100,009 Bèlgica 1 100,00% 1 100,009 2% Bulgària 1 100,00% 1 100,009 Colòmbia 100 Cuba 100.00% 1 100,00% 1 100 00% Japó 100,009 0 0% 558 21,31% 2.061 78,69% 2.619 100,009 Total

On podem veure la distribució, en valor absolut i percentatge, del PDI investigador/a principal per país i gènere, així com el absolut dels estrangers o espanyols i el percentatge que representen els estrangers.

Per tornar al informe inicial només cal fer clic en el botó

Tornar a investigador/es principals

|           | Manual quadre de comandam | Manual quadre de comandament d'indicadors internacionals - Bl |              |  |  |  |  |  |  |  |  |
|-----------|---------------------------|---------------------------------------------------------------|--------------|--|--|--|--|--|--|--|--|
| UPC       | Versió: 1.0               | Data: 20/06/2022                                              | Fulls: 25/32 |  |  |  |  |  |  |  |  |
| Elaborat: | JS-CC                     | Revisat:                                                      |              |  |  |  |  |  |  |  |  |

#### 4.11 Indicadors de satisfacció en l'àmbit d'internacionalització

Aquest informe recull els indicadors de satisfacció en l'àmbit d'internacionalització sobre directors de tesi, titulats, PAS, inserció laboral, doctorands/des o PDI. Les dades no es poden filtrar.

| Indicadors de                              | Indicadors de satisfacció en l'àmbit d'internacionalització |                            |                                                                                                    |         |         |         |                         |                           |  |  |
|--------------------------------------------|-------------------------------------------------------------|----------------------------|----------------------------------------------------------------------------------------------------|---------|---------|---------|-------------------------|---------------------------|--|--|
| Enquesta                                   | Periodicitat                                                | Col·lectiu                 | Pregunta                                                                                                    | 2017/18 | 2018/19 | 2019/20 | 2020/21                 | 2021/22 ^                 |  |  |
| Enquesta a Directors de<br>tesi            | Trienal                                                     | Directors de tesi          | Valora el teu grau de satisfacció en relació amb els següents<br>aspectes: Els programes de mobilitat per als doctorands *                                                                              | 2,72    | -       | -       | 3                       |                           |  |  |
| Enquesta de satisfacció<br>a titulats/ades | Anual                                                       | Titulats/des de<br>grau    | Les accions de mobilitat que he realitzat han estat rellevants per al meu aprenentatge $^{\ast\ast}$                                                                                                    | 7,2     | 3,8     | 3,8     | disponible<br>al juliol | -                         |  |  |
| Enquesta del PAS                           | Trienal                                                     | PAS                        | La coordinació interna pel que fa a la gestió dels procediments<br>acadèmics (accés i admissió, matrícula, beques i ajuts, mobilitat,<br>pràctiques, avaluació estudiantat, tractament d'incidències) * | -       | -       | -       | 3,6                     | -                         |  |  |
| Enquesta d'inserció<br>laboral             | Trienal                                                     | doctors/es                 | Heu tingut alguna experiència de mobilitat a l'estranger durant els<br>estudis de doctorat de mínim un mes?                                                                                             | -       | -       | -       | 49,4%                   | -                         |  |  |
| Enquesta d'inserció<br>laboral             | Trienal                                                     | doctors/es                 | Heu tingut alguna experiència de mobilitat postdoctoral de mínim<br>un mes?                                                                                                    | -       | -       | -       | 21,5%                   |                           |  |  |
| Enquesta d'inserció<br>laboral             | Trienal                                                     | Titulats/des de<br>màster  | El màster us ha permès adquirir una visió internacional de<br>l'enfocament disciplinari de la titulació ***                                                                                             | -       | -       | -       | 3,5                     | -                         |  |  |
| Enquesta d'inserció<br>laboral             | Trienal                                                     | Titulats/des de<br>màster  | El màster us ha permès establir contacte amb el professorat d'altres centres i / o països ***                                                                                                    | -       | -       | -       | 3,2                     | -                         |  |  |
| Enquesta d'inserció<br>laboral             | Trienal                                                     | Titulats/des de<br>màster  | El màster us ha permès establir contactes o xarxes amb persones o<br>amb institucions internacionals (networking) ***                                                                                   | -       | -       | -       | 3,1                     | -                         |  |  |
| Enquesta Doctorands                        | Biennal                                                     | Estudiantat de<br>doctorat | Heu fet alguna estada de recerca internacional de més d'un mes?                                                                                                    | 24,8%   | -       | 20%     | -                       | disponible al<br>juliol   |  |  |
| Enquesta Doctorands                        | Biennal                                                     | Estudiantat de<br>doctorat | Valora les facilitats que s'ofereixen i el suport rebut per al programa<br>de doctorat en relació amb l'organització d'estades de recerca *                                                             | -       | -       | 3,5     | -                       | disponible al 💡<br>juliol |  |  |

\* Nota mitjana en una escala de valoració d'1=molt insatisfet/a a 5=molt satisfet/a \*\* Nota mitjana en una escala de valoració d'1=molt insatisfet/a a 5=molt satisfet/a, excepte el curs 17/18 que correspon a una escala d'1 a 10 \*\*\* Nota mitjana en una escala de valoració d'1=gens a 7=molt

Enllaç a les enquestes de satisfacció de l'estudiantat que ha realitzat una estada a l'estranger amb el programa ERASMUS+ Podeu consultar el detall per centres a https://www.upc.edu/qualitat/ca/enquestes-de-satisfacció

#### 4.12 Xarxes internacional, convenis de docència, titulacions i assignatures en anglès

Aquest informe permet veure el nombre de xarxes internacionals, convenis internacionals i les titulacions i assignatures que s'imparteixen en anglès. Les dades no es poden filtrar.

| Xarxes internacionals, convenis, titulacions i assignatur                         | Dades a | Dades a març 2022 |       |       |       |       |
|-----------------------------------------------------------------------------------|---------|-------------------|-------|-------|-------|-------|
| Intitucionals                                                                     | URL     | 2017              | 2018  | 2019  | 2020  | 2021  |
| Nombre de xarxes internacionals amb participació UPC                              | 12      | 14                | 15    | 15    | 16    |       |
|                                                                                   |         |                   |       |       |       |       |
| Convenis de docència                                                              |         | 16-17             | 17-18 | 18-19 | 19-20 | 20-21 |
| Nombre de convenis internacionals de doble titulació amb universitats estrangeres | ĺ       | 48                | 49    | 50    | 56    | 42    |
| Nombre de convenis d'intercanvi internacional (1)                                 | 125     | 115               |       | 89    | 73    |       |

(1) Fa referència a convenis institucionals d'intercanvi internacional d'estudiants, no a acords bilaterals de programes de mobilitat.

| ▼ Titulacions                                        | 17-18 | 18-19 | 19-20 | 20-21 | 21-22 |
|------------------------------------------------------|-------|-------|-------|-------|-------|
| Nombre de titulacions impartides totalment en anglès |       |       |       |       |       |
| Màster                                               | 24    | 24    | 22    | 25    | 25    |
| Grau                                                 | 3     | 3     | 3     | 3     | 3     |
| Nombre de titulacions Erasmus Mundus                 |       |       |       |       |       |
| Màster                                               | 6     | 5     | 6     | 7     | 7     |
| Doctorat                                             | 7     | 7     | 4     | 2     | 2     |

| ✓ Assignatures                                   | 16-17 | 17-18  | 18-19  | 19-20  | 20-21  |
|--------------------------------------------------|-------|--------|--------|--------|--------|
| % Assignatures/PDI/GRUP impartides en anglès (2) |       | 19,24% | 20,03% | 22,71% | 18,84% |
|                                                  |       |        |        |        |        |

(2) El nivell d'anàlisi és per assignatura-pdi-grup.

|                 | Manual quadre de comandam | nent d'indicadors internacionals - Bl |              |  |  |  |
|-----------------|---------------------------|---------------------------------------|--------------|--|--|--|
| UPC             | Versió: 1.0               | Data: 20/06/2022                      | Fulls: 26/32 |  |  |  |
| Elaborat: JS-CC |                           | Revisat:                              |              |  |  |  |

#### 4.13 Titulats de grau i màster amb una estada de mobilitat

Aquest informe permet veure els titulats de grau o màster que com a mínim han fet una estada de mobilitat. Les dades es poden filtrar per curs, tipus centre, centre, estudis i gènere.

| Titulats    | de grau i n                             | nàster amb u | ina estada d   | e mobilitat  |        |        | E      | ila<br>Da | laborat pel GPAQ<br>Dades a març 2023 |
|-------------|-----------------------------------------|--------------|----------------|--------------|--------|--------|--------|-----------|---------------------------------------|
| Curs        | Tipus centre                            | Centre       | Estudis        | Gènere       |        |        |        |           |                                       |
| Selecci 🗸   | <ul><li>Adscrit</li><li>Propi</li></ul> | Tot 🗸        | Grau<br>Màster | Dona<br>Home |        |        |        |           |                                       |
| <b>_</b>    |                                         | Cen          | tre            |              | 16-17  | 17-18  | 18-19  |           | 19-20                                 |
| 200 FME     |                                         |              |                |              | 36,96% | 31,25% | 6,82%  |           | 8,89%                                 |
| 05 ESEIAAT  |                                         |              |                |              | 20,04% | 18,08% | 14,13% |           | 13,06%                                |
| 10 ETSAB    |                                         |              |                |              | 38,92% | 43,72% | 45,36% |           | 45,99%                                |
| 30 ETSETB   |                                         |              |                |              | 28,82% | 30,74% | 22,17% |           | 30,34%                                |
| 40 ETSEIB   |                                         |              |                |              | 29,89% | 34,52% | 35,35% |           | 36,26%                                |
| 50 ETSECCPB |                                         |              |                |              | 69,66% | 77,95% | 68,04% |           | 73,40%                                |
| 70 FIB      |                                         |              |                |              | 21,37% | 21,40% | 22,57% |           | 18,34%                                |
| 0 FNB       |                                         |              |                |              | 24,14% | 26,15% | 11,63% |           | 12,26%                                |
| 90 ETSAV    |                                         |              |                |              | 47,30% | 47,06% | 50,91% |           | 60,68%                                |
| 95 EEBE     |                                         |              |                |              | 27,26% | 23,57% | 21,11% |           | 24,27%                                |
| 00 EETAC    |                                         |              |                |              | 24,86% | 17,88% | 19,26% |           | 12,08%                                |
| 10 EPSEB    |                                         |              |                |              | 11,50% | 10,99% | 8,14%  |           | 3,52%                                 |
| 30 EPSEM    |                                         |              |                |              | 21,85% | 12,17% | 13,39% |           | 14,29%                                |
| 40 EPSEVG   |                                         |              |                |              | 15,79% | 16,92% | 11,05% |           | 15,47%                                |
| 70 FOOT     |                                         |              |                |              | 10,13% | 5,97%  | 9,20%  |           | 13,51%                                |
| 90 EEABB    |                                         |              |                |              | 7,45%  | 15,04% | 8,77%  |           | 13,40%                                |
| 01 EUNCET   |                                         |              |                |              | 5,63%  | 19,18% | 28,05% |           | 30,43%                                |
| tal         |                                         |              |                |              | 25,48% | 25,55% | 22,98% |           | 24,97%                                |

#### 4.14 Recerca internacional

Participants

Aquest informe conté les dades dels projectes de recerca internacional, patents, recursos R+D i nombre de PDI en que participa la universitat. Les dades no es poden filtrar.

| Recerca internacional                                                                               |        |        | Elabora<br>Dades a | i      |       |
|----------------------------------------------------------------------------------------------------|--------|--------|--------------------|--------|-------|
| ▼ Projectes de recerca                                                                              | 2016   | 2017   | 2018               | 2019   | 2020  |
| Nombre de projectes de recerca internacionals en que participa la universitat (1)                   |        |        |                    |        |       |
| No competitius                                                                                      | 86     | 51     | 59                 | 80     | 7     |
| Competitius                                                                                         | 109    | 109    | 82                 | 97     | 15    |
|                                                                                                    |        |        |                    |        |       |
| Projectes de recerca i patents internacionals                                                       | 2016   | 2017   | 2018               | 2019   | 2020  |
| Nombre de sol·licituds de patents internacionals                                                    | 25     | 26     | 26                 | 13     |       |
| Nombre de projectes de recerca internacionals per via competitiva coordinats per la UPC (1)         | 20     | 11     | 16                 | 12     |       |
|                                                                                                    |        |        |                    |        |       |
| Recursos R+D                                                                                        | 2016   | 2017   | 2018               | 2019   | 2020  |
| % Recursos captats per a R+D per via competitiva segons l'origen dels fons (2)                      | 48,70% | 45,94% | 24,09%             | 38,76% | 51,67 |
|                                                                                                    |        |        |                    |        |       |
| Nombre de PDI                                                                                       | 2016   | 2017   | 2018               | 2019   | 2020  |
| Nombre de PDI que participa en projectes de recerca internacionals per via competitiva (dades DRAC) |        |        |                    |        |       |
| Investigadors principals                                                                            | 109    | 109    | 82                 | 97     | 1     |

370

288

264

278

609

Rànquings Universitaris: Posicionament de la UPC als Rànquings Universitaris Internacionals: https://www.upc.edu/ranquings/ca

Els projectes de recerca inclouen els desenvolupats en entitats vinculades però an l'IP és professorat de la UPC
 Aquest import fa referència a la contractació (no als ingressos) i inclau el finançament del personal predoctoral i postdoctoral. Inclau només l'import concedit a la universitat.

|                 | Manual quadre de comandam | nent d'indicadors internacionals - Bl |              |  |  |  |
|-----------------|---------------------------|---------------------------------------|--------------|--|--|--|
| UPC             | Versió: 1.0               | Data: 20/06/2022                      | Fulls: 27/32 |  |  |  |
| Elaborat: JS-CC |                           | Revisat:                              |              |  |  |  |

#### 4.15 Mobilitat internacional del personal

Aquest informe conte les dades de mobilitat del PDI i del PAS, així com el nombre de projectes de cooperació internacional i l'estudiantat o personal del PDI i PAS que hi participa. Les dades no es poden filtrar.

| Mobilitat internacional del personal                                               |        |        | Elabor<br>Dades | rat pel GPAQ<br>a març 2022 | 22 <b>i</b> |  |
|------------------------------------------------------------------------------------|--------|--------|-----------------|-----------------------------|-------------|--|
| ▼ Mobilitat del PDI*                                                               | 16-17  | 17-18  | 18-19           | 19-20                       | 20-21       |  |
| Número d'estades de PDI que ha realitzat una mobilitat                             | 687    | 645    | 1.311           | 593                         | 174         |  |
| Número d'estades de PDI que ha realitzat una mobilitat (estades de 5 a 9 dies)     | 77,70% | 62,00% | 52,30%          | 50,40%                      | 21,80%      |  |
| Número d'estades de PDI que ha realitzat una mobilitat (estades de 10 a 30 dies)   | 20,50% | 24,50% | 15,80%          | 8,60%                       | 17,20%      |  |
| Número d'estades de PDI que ha realitzat una mobilitat (estades de més de 30 dies) | 1,70%  | 13,50% | 9,20%           | 5,70%                       | 16,10%      |  |

| Mobilitat PAS                     | 16-17 | 17-18 | 18-19 | 19-20 | 20-21 |
|-----------------------------------|-------|-------|-------|-------|-------|
| Mobilitat in PAS (no inclou PSR)  | 33    | 60    | 5     | 0     | 0     |
| Mobilitat out PAS (no inclou PSR) | 27    | 27    | 37    | 10    | 5     |

| Cooperació internacional                                                                                                    | 16-17 | 17-18 | 18-19 | 19-20 | 20-21 |
|----------------------------------------------------------------------------------------------------|-------|-------|-------|-------|-------|
| Nombre de projectes internacionals de cooperació internacional al desenvolupament                                                                    | 50    | 55    | 59    | 53    | 32    |
| Nombre de persones que fan mobilitat internacional en el marc d'activitats i projectes de cooperació universitària<br>al desenvolupament PAS         | 3     | 4     | 5     | 3     | 0     |
| Nombre de persones que fan mobilitat internacional en el marc d'activitats i projectes de cooperació universitària<br>al desenvolupament PDI         | 32    | 25    | 30    | 33    | 0     |
| Nombre de persones que fan mobilitat internacional en el marc d'activitats i projectes de cooperació universitària<br>al desenvolupament Estudiantat | 131   | 128   | 94    | 81    | 0     |

## 4.16 Dades resum per país (estudiantat estranger)

Aquest informe el resum de les dades de l'estudiantat de grau, màster, doctorat, incoming i outgoing per país i gènere. Les dades es poden filtrar pels camps curs, tipus centre, centre i país.

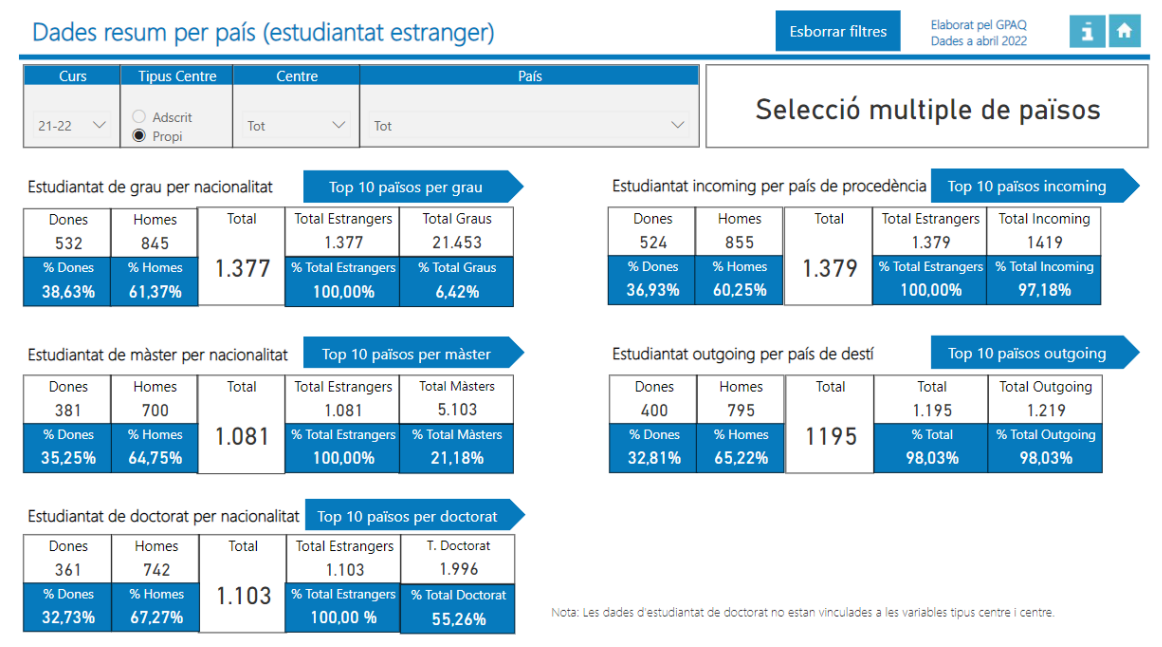

També podem veure el TOP 10 del nombre d'estudiantat per països dels diferents estudis. Només cal fer clic en el botó de l'estudi que vulguem veure. Exemple estudis de grau:

Top 10 països per grau

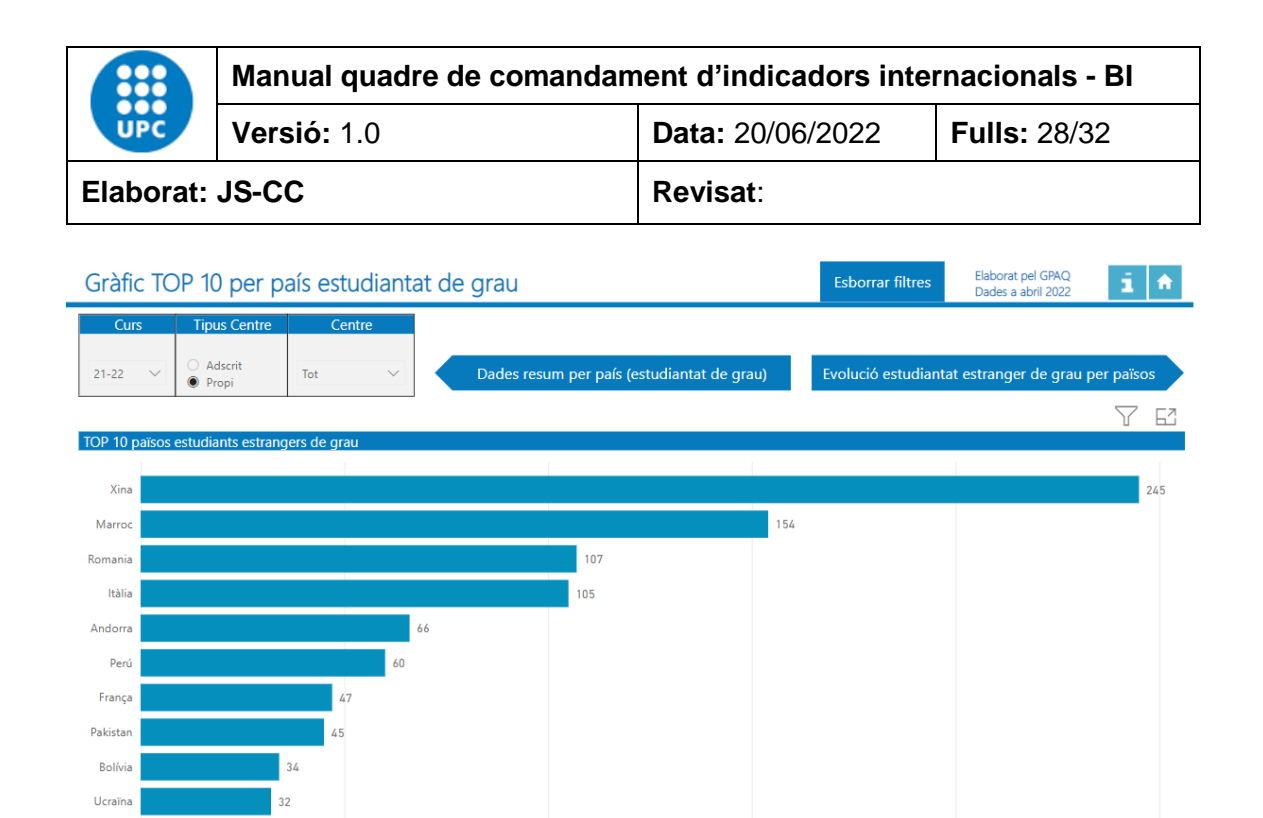

Aquí podem veure el Top 10 en nombre total d'estudiantat de grau estranger per nacionalitat. A més podem veure l'evolució de les dades del gràfic si fem clic en el botó:

150

200

250

100

| Evo             | olució es                        | studiantat                                            | estranger        | r de grau       | per païso:       | s               |                |                  | Elsh sast s               |                                    |                                      |
|-----------------|----------------------------------|-------------------------------------------------------|------------------|-----------------|------------------|-----------------|----------------|------------------|---------------------------|------------------------------------|--------------------------------------|
| Evolu           | ució estu                        | udiantat estranger de grau de centres propis per país |                  |                 |                  |                 |                |                  | Elaborat pe<br>Dades a ab | el GPAQ<br>oril 2022               | i 🕯                                  |
|                 |                                  | Dades                                                 | resum per país   | (estudiantat de | egrau)           |                 | TOP 1          | ) per país estra | nger grau                 |                                    |                                      |
| Evol            | ució estudi                      | antat estrange                                        | er de grau de    | centres prop    | is per països    | en relació al ٦ | OP 10          |                  |                           |                                    |                                      |
| Païso:<br>300 — | s • Andorra                      | ●Bolívia ●França                                      | ● Itàlia ● Malài | sia ●Marroc ●P  | akistan 🗕 Perú 🗨 | Romania 😐 Xina  |                |                  |                           |                                    |                                      |
| 250 —           |                                  |                                                       |                  |                 |                  |                 |                |                  | 234                       | 245                                | Xina                                 |
| 200             |                                  |                                                       |                  |                 | 130              | 147<br>135      | 146            | 177<br>152       | 164                       | 154                                | Marroc                               |
| 100             | 84                               | 88                                                    | 104<br>92        | 112<br>98       | 78               | 89<br>79        | 91<br>80       | 93               | 105                       | 105                                | Itàlia                               |
| 50              | 55<br>39                         | 63<br>45<br><del>30</del>                             | 65<br>49<br>36   | 66<br>51<br>42  | 67<br>48         | 61<br>52<br>32  | 53<br>43<br>34 | 53<br>38         | 68<br>54<br>39            | 66<br><u>4</u> 7<br><del>3</del> 4 | Andprra<br>Peru<br>França<br>Bolívia |
|                 | 2 <del>3</del><br>1 <del>4</del> | 16                                                    | 9                | 25<br>13        | 23               |                 |                | 11               | 4                         | 0                                  | Donna -                              |
| 0               | 12-13                            | 13-14                                                 | 14-15            | 15-16           | 16-17            | 17-18           | 18-19          | 19-20            | 20-21                     | 21-22                              | Mataisia                             |
| Per to          | ornar a                          | ls informe                                            | es anteri        | or poder        | n fer clic       | en el bot       | tó:            |                  |                           |                                    |                                      |
|                 | Dade                             | s resum p                                             | er país (        | estudiant       | at de gra        | au) pe          | r tornar :     | al resum         | de les da                 | ides o a                           | al botó                              |
|                 |                                  | тор 10 р                                              | oer país e       | stranger        | grau             | De              | er tornar      | al gràfic        | TOP 10.                   |                                    |                                      |
|                 |                                  |                                                       |                  |                 |                  | pc              |                |                  |                           |                                    |                                      |

La resta dels botons dels altres estudis funcionen igual.

Polònia

ò

50

|                 | Manual quadre de comandam | nent d'indicadors internacionals - Bl |              |  |  |  |
|-----------------|---------------------------|---------------------------------------|--------------|--|--|--|
| UPC             | Versió: 1.0               | Data: 20/06/2022                      | Fulls: 29/32 |  |  |  |
| Elaborat: JS-CC |                           | Revisat:                              |              |  |  |  |

#### 4.17 Resum per universitat d'accés o d'intercanvi

En aquest informe podem veure el país i la universitat d'accés o d'intercanvi de l'estudiantat de màster, doctorat, incoming i outgoing.

| Resum per universitat d'accés o intercanvi |                           |                                          | Esborrar filt | res Da    | aborat pel GPAQ<br>ades a abril 2022 | í.       | <b>f</b>   |        |
|--------------------------------------------|---------------------------|------------------------------------------|---------------|-----------|--------------------------------------|----------|------------|--------|
| Curs Tipus centre                          |                           | Universitats                             |               | Codi Univ | ersitat                              | Í        | País       |        |
| 21-22                                      |                           | t                                        | ~             | Tot       | $\sim$                               | Tot      |            | $\sim$ |
| Cure                                       | Daío                      | Universitet                              | Total         | Total     | Total                                | Total    | Total Daío |        |
| Cuis                                       | Fais                      | Universität                              | Màster        | Doctorat  | Incoming                             | Outgoing |            |        |
| 21-22                                      | Espanya                   | UNIVERSITAT POLITÈCNICA DE CATALUNYA     | 3.089         | 711       | 4                                    | 0        | 3.804      |        |
| 21-22                                      | Espanya                   | Universitat de Barcelona                 | 170           | 86        | 0                                    | 0        | 256        |        |
| 21-22                                      | Espanya                   | Universitat Autònoma de Barcelona        | 99            | 47        | 0                                    | 0        | 146        |        |
| 21-22                                      | Itàlia                    | POLITECNICO DI MILANO                    | 9             | 16        | 54                                   | 55       | 134        |        |
| 21-22                                      | Espanya                   | UNIVERSIDAD POLITÉCNICA DE VALENCIA      | 69            | 18        | 4                                    | 3        | 94         |        |
| 21-22                                      | Espanya                   | UNIVERSIDAD POLITÉCNICA DE MADRID        | 60            | 12        | 4                                    | 8        | 84         |        |
| 21-22                                      | Itàlia                    | POLITECNICO DI TORINO                    | 6             | 10        | 26                                   | 26       | 68         |        |
| 21-22                                      | Espanya                   | Universitat Pompeu Fabra                 | 45            | 20        | 0                                    | 0        | 65         |        |
| 21-22                                      | Espanya                   | Universitat de Girona                    | 55            | 6         | 0                                    | 0        | 61         |        |
| 21-22                                      | Espanya                   | EUSKAL HERRIKO UNIBERTSITATEA            | 37            | 12        | 7                                    | 0        | 56         |        |
| 21-22                                      | França                    | ECOLE DES HAUTES ETUDES COMMERCIALES     | 0             | 0         | 0                                    | 51       | 51         |        |
| 21-22                                      | República Islàmica d'Iran | Islamic Azad University                  | 13            | 35        | 0                                    | 0        | 48         |        |
| 21-22                                      | Espanya                   | Universitat Ramon Llull                  | 36            | 11        | 0                                    | 0        | 47         |        |
| 21-22                                      | Perú                      | Pontificia Universidad Católica del Perú | 28            | 6         | 10                                   | 1        | 45         |        |
| 21-22                                      | Portugal                  | UNIVERSIDADE DE LISROA                   | 0             | 1         | 24                                   | 18       | 43         |        |
| Total                                      |                           |                                          | 5.100         | 1.996     | 1.388                                | 1.208    | 9.692      | Ĩ      |

#### 4.18 Resum PDI estranger per país

En aquest informe conté les dades resum del PDI estranger per gènere i país, així com el gràfic TOP 10 del nombre total de PDI per país.

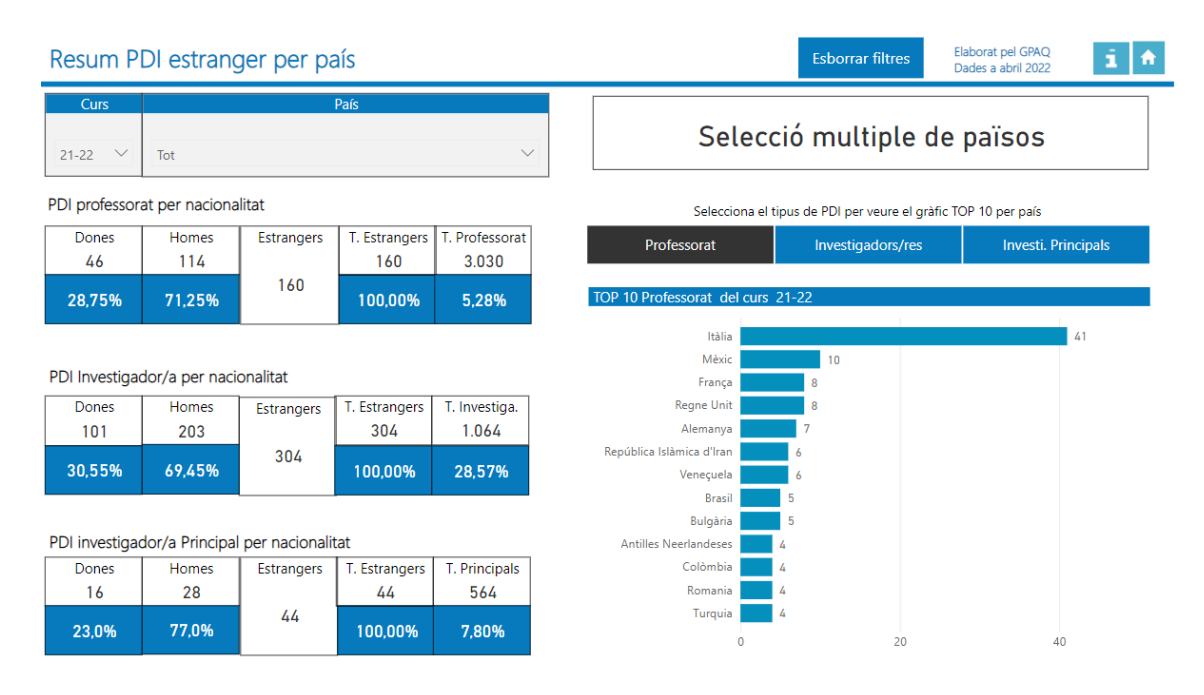

En el cas del gràfic quan canviem el botó seleccionat del PDI es modifica el gràfic.

#### Selecciona el tipus de PDI per veure el gràfic TOP 10 per país

|           | Manual quadre de comandament d'indicadors internacionals - Bl |                  |              |  |  |  |  |
|-----------|---------------------------------------------------------------|------------------|--------------|--|--|--|--|
| UPC       | Versió: 1.0                                                   | Data: 20/06/2022 | Fulls: 30/32 |  |  |  |  |
| Elaborat: | JS-CC                                                         | Revisat:         |              |  |  |  |  |

#### 4.19 Informació bàsica de l'aplicació

Conté la informació bàsica per utilitzar l'aplicació. També té un enllaç a un manual explicatiu més extens.

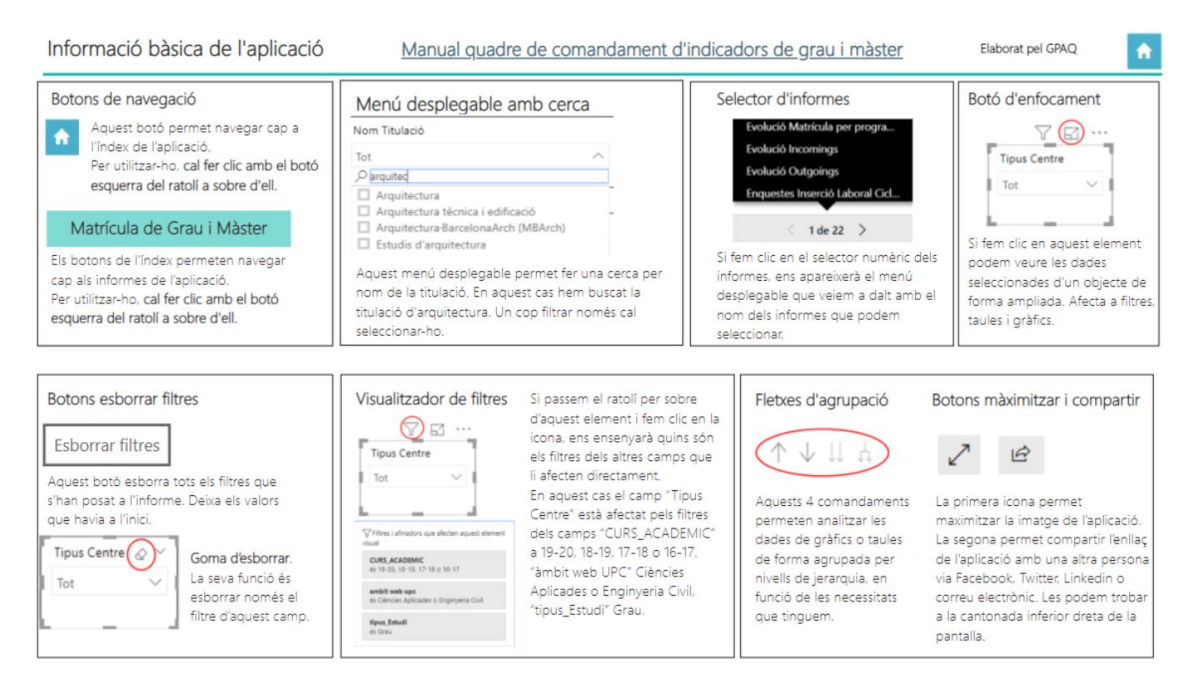

#### 5. Descarregar les dades d'un objecte de Power BI des del Núvol de Microsoft

#### Apartat 1

Per descarregar les dades des d'un objecte que està dintre d'un informe de Power BI, en el núvol de Microsoft, hem d'entrar en el núvol de Microsoft on està l'informe de Power BI que volem obrir i després anar la pàgina on estan les dades de l'objecte que volem descarregar.

Per entrar al núvol de Microsoft on tenim el Power BI hem d'anar a la pàgina web:

https://powerbi.microsoft.com/es-es/

On apareixerà la pàgina:

| Utilizamos cookies para<br>publicitarios. <u>Declaració</u> | mejorar tu experiencia en nuestros sitios web y con fines<br><u>n de privacidad</u> |          | Aceptar todas    | Gestion         | ar cookies    |
|-------------------------------------------------------------|-------------------------------------------------------------------------------------|----------|------------------|-----------------|---------------|
| Microsoft Power BI                                          | Información general 🗸 Productos 🗸 Más 🗸                                             | Buscar 🗸 | D Iniciar sesión | Pruébelo gratis | Comprar ahora |

i iniciarem la sessió amb l'usuari i contrasenya que ens han proporcionat des de UPCnet, a les unitats estructurals, o bé amb el compte que tenim d'office365 de la UPC per accedir al núvol.

|                                              | . /                             |        |
|----------------------------------------------|---------------------------------|--------|
| nicia la ses                                 | SIO                             |        |
| Correu electrònic d                          | o telèfon                       |        |
| No podeu accedir al<br>Inicieu la sessió amb | compte?<br>una clau de segureta | at (?) |
|                                              |                                 |        |

|           | Manual quadre de comandament d'indicadors internacionals - Bl |                  |              |  |  |  |  |
|-----------|---------------------------------------------------------------|------------------|--------------|--|--|--|--|
| UPC       | Versió: 1.0                                                   | Data: 20/06/2022 | Fulls: 31/32 |  |  |  |  |
| Elaborat: | JS-CC                                                         | Revisat:         |              |  |  |  |  |

En aquest cas hem agafat l'informe del quadre de comandament grau i màster, pàgina 10 "Crèdits matriculats i EETC de grau i màster per centre, titulació i gènere" on volem descarregar les dades que conté la taula on trobarem el curs, centre, titulació, els ECTS ordinaris matri. 1A, els ECTS ordinaris matri. 2A, els ECTS ordinaris matri. 3A, els ECTS ordinaris matri. 4A o més, %ECTS repetits, ECTS reconeguts i els EETC. Seleccionarem l'objecte i farem clic en el 3 punts que apareixen a la part superior dreta de l'objecte que tenen un cercle vermell en el dibuix.

|       |              |                                                                    |                                  |                                |                                |                                |                                      | Ś                  |                    | 62( •     |
|-------|--------------|--------------------------------------------------------------------|----------------------------------|--------------------------------|--------------------------------|--------------------------------|--------------------------------------|--------------------|--------------------|-----------|
| Curs  | Centre       | Titulació                                                          | ECTS<br>Ordinaris<br>Matriculats | ECTS<br>Ordinaris<br>Matri. 1A | ECTS<br>Ordinaris<br>Matri. 2A | ECTS<br>Ordinaris<br>Matri. 3A | ECTS Ordinaris<br>Matri. 4A o<br>més | % ECTS<br>Repetits | ECTS<br>Reconeguts | EETC      |
| 20-21 | 240-ETSEIB   | Enginyeria en Tecnologies Industrials                              | 106.224,0                        | 90.519,0                       | 11.529,0                       | 2.517,0                        | 1.659,0                              | 14,8 %             | 2.001,5            | 1.770,40  |
| 20-21 | 210-ETSAB    | Estudis d'arquitectura                                             | 92.329,5                         | 82.818,5                       | 7.516,5                        | 1.599,0                        | 395,5                                | 10,3 %             | 4.859,0            | 1.538,83  |
| 20-21 | 270-FIB      | Enginyeria informàtica                                             | 91.139,0                         | 81.197,0                       | 7.527,0                        | 1.750,5                        | 664,5                                | 10,9 %             | 1.984,0            | 1.518,98  |
| 20-21 | 295-EEBE     | Enginyeria mecànica                                                | 49.193,0                         | 42.911,0                       | 5.064,0                        | 804,0                          | 414,0                                | 12,8 %             | 3.003,0            | 819,88    |
| 20-21 | 230-ETSETB   | Enginyeria de tecnologies i serveis de telecomunicació             | 47.827,0                         | 38.253,0                       | 7.398,0                        | 1.539,0                        | 637,0                                | 20,0 %             | 1.468,0            | 797,12    |
| 20-21 | 205-ESEIAAT  | Enginyeria en Tecnologies Industrials                              | 39.193,0                         | 33.499,0                       | 4.249,5                        | 891,0                          | 553,5                                | 14,5 %             | 395,0              | 653,22    |
| 20-21 | 300-EETAC    | Enginyeria de sistemes aeroespacials                               | 33.918,0                         | 29.028,5                       | 3.829,0                        | 787,5                          | 273,0                                | 14,4 %             | 786,5              | 565,30    |
| 20-21 | 290-ETSAV    | Estudis d'arquitectura                                             | 31.803,5                         | 30.302,0                       | 1.045,5                        | 309,0                          | 147,0                                | 4,7 %              | 3.277,9            | 530,06    |
| 20-21 | 295-EEBE     | Enginyeria electrònica industrial i automàtica                     | 29.563,0                         | 26.131,0                       | 2.772,0                        | 414,0                          | 246,0                                | 11,6 %             | 3.267,5            | 492,72    |
| 20-21 | 310-EPSEB    | Arquitectura tècnica i edificació                                  | 27.846,0                         | 24.502,5                       | 2.982,0                        | 315,0                          | 46,5                                 | 12,0 %             | 49.685,0           | 464,10    |
| 20-21 | 250-ETSECCPB | Enginyeria civil                                                   | 26.325,5                         | 24.306,5                       | 1.725,0                        | 243,0                          | 51,0                                 | 7,7 %              | 7.118,5            | 438,76    |
| 20-21 | 340-EPSEVG   | Enginyeria de disseny industrial i desenvolupament del<br>producte | 22.857,0                         | 20.745,0                       | 1.632,0                        | 324,0                          | 156,0                                | 9,2 %              | 1.330,0            | 380,95    |
| 20-21 | 295-EEBE     | Enginyeria química                                                 | 22.270,0                         | 17.992,0                       | 3.198,0                        | 720,0                          | 360,0                                | 19,2 %             | 784,0              | 371,17    |
| 20-21 | 370-FOOT     | Òptica i optometria                                                | 19.773,5                         | 18.608,0                       | 834,0                          | 184,5                          | 147,0                                | 5,9 %              | 1.118,0            | 329,56    |
| Total |              |                                                                    | 1.067.169,0                      | 941.426,0                      | 95.732,5                       | 19.967,0                       | 10.043,5                             | 11,8 %             | 116.179,8          | 17.786,15 |

Al fer clic amb el botó esquerre, en els 3 punts i ens apareixerà el quadre contextual següent:

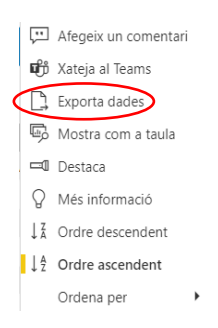

Aquí farem clic a Exporta dades, i ens apareixerà el quadre següent:

#### Quines dades voleu exportar? Exporteu les vostres dades en el format que s'adapti millor a les vostres necessitats. Si teniu moltes dades, el nombre de files que exporteu pot estar limitat en funció del tipus de fitxer que

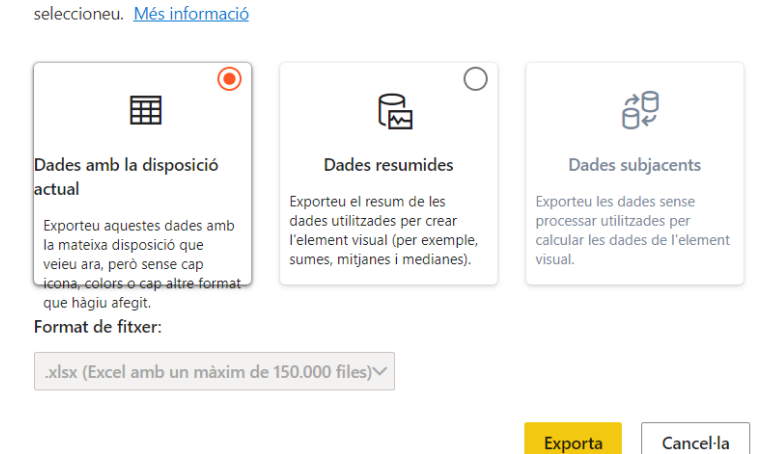

 $\times$ 

|           | Manual quadre de comandament d'indicadors internacionals - Bl |                  |              |  |  |  |  |
|-----------|---------------------------------------------------------------|------------------|--------------|--|--|--|--|
| UPC       | Versió: 1.0                                                   | Data: 20/06/2022 | Fulls: 32/32 |  |  |  |  |
| Elaborat: | JS-CC                                                         | Revisat:         |              |  |  |  |  |

El menú ens ho fereix varies possibilitats de descarregar les dades. Només estan actives les dues primeres.

La primera opció es "**Dades amb disposició actual**" descarrega les dades seleccionades que conté l'objecte en un Excel en forma de taula plana, a l'escriptori. Cal fer clic a Exportar.

| 1  | Α     | В            | С                                           | D              | E              | F              | G              | н           | 1        | J          | К           |
|----|-------|--------------|---------------------------------------------|----------------|----------------|----------------|----------------|-------------|----------|------------|-------------|
|    |       |              |                                             | ECTS Ordinaris | ECTS Ordinaris | ECTS Ordinaris | ECTS Ordinaris | Matri. 4A o | % ECTS   | ECTS       |             |
| 1  | Curs  | Centre       | Titulació                                   | Matriculats    | Matri. 1A      | Matri. 2A      | Matri. 3A      | més         | Repetits | Reconeguts | EETC        |
| 2  | 20-21 | 240-ETSEIB   | Enginyeria en Tecnologies Industrials       | 106.224,0      | 90.519,0       | 11.529,0       | 2.517,0        | 1.659,0     | 14,8 %   | 2.001,5    | 1770,4      |
| 3  | 20-21 | 210-ETSAB    | Estudis d'arquitectura                      | 92.329,5       | 82.818,5       | 7.516,5        | 1.599,0        | 395,5       | 10,3 %   | 4.859,0    | 1538,825    |
| 4  | 20-21 | 270-FIB      | Enginyeria informàtica                      | 91.139,0       | 81.197,0       | 7.527,0        | 1.750,5        | 664,5       | 10,9 %   | 1.984,0    | 1518,983333 |
| 5  | 20-21 | 295-EEBE     | Enginyeria mecànica                         | 49.193,0       | 42.911,0       | 5.064,0        | 804,0          | 414,0       | 12,8 %   | 3.003,0    | 819,8833333 |
| 6  | 20-21 | 230-ETSETB   | Enginyeria de tecnologies i serveis de tele | 47.827,0       | 38.253,0       | 7.398,0        | 1.539,0        | 637,0       | 20,0 %   | 1.468,0    | 797,1166667 |
| 7  | 20-21 | 205-ESEIAAT  | Enginyeria en Tecnologies Industrials       | 39.193,0       | 33.499,0       | 4.249,5        | 891,0          | 553,5       | 14,5 %   | 395,0      | 653,2166667 |
| 8  | 20-21 | 300-EETAC    | Enginyeria de sistemes aeroespacials        | 33.918,0       | 29.028,5       | 3.829,0        | 787,5          | 273,0       | 14,4 %   | 786,5      | 565,3       |
| 9  | 20-21 | 290-ETSAV    | Estudis d'arquitectura                      | 31.803,5       | 30.302,0       | 1.045,5        | 309,0          | 147,0       | 4,7 %    | 3.277,9    | 530,0583333 |
| 10 | 20-21 | 295-EEBE     | Enginyeria electrònica industrial i automàt | 29.563,0       | 26.131,0       | 2.772,0        | 414,0          | 246,0       | 11,6 %   | 3.267,5    | 492,7166667 |
| 11 | 20-21 | 310-EPSEB    | Arquitectura tècnica i edificació           | 27.846,0       | 24.502,5       | 2.982,0        | 315,0          | 46,5        | 12,0 %   | 49.685,0   | 464,1       |
| 12 | 20-21 | 250-ETSECCPB | Enginyeria civil                            | 26.325,5       | 24.306,5       | 1.725,0        | 243,0          | 51,0        | 7,7 %    | 7.118,5    | 438,7583333 |
| 13 | 20-21 | 340-EPSEVG   | Enginyeria de disseny industrial i desenvol | 22.857,0       | 20.745,0       | 1.632,0        | 324,0          | 156,0       | 9,2 %    | 1.330,0    | 380,95      |
| 14 | 20-21 | 295-EEBE     | Enginyeria química                          | 22.270,0       | 17.992,0       | 3.198,0        | 720,0          | 360,0       | 19,2 %   | 784,0      | 371,1666667 |
| 15 | 20-21 | 370-FOOT     | Òptica i optometria                         | 19.773,5       | 18.608,0       | 834,0          | 184,5          | 147,0       | 5,9 %    | 1.118,0    | 329,5583333 |

La segona opció "**Dades resumides**" descarregar un Excel, a l'escriptori, amb les dades que conté l'objecte. En aquest cas la informació s'estructura com una taula amb format de filtres.

#### Quines dades voleu exportar?

#### Х

Exporteu les vostres dades en el format que s'adapti millor a les vostres necessitats. Si teniu moltes dades, el nombre de files que exporteu pot estar limitat en funció del tipus de fitxer que seleccioneu. <u>Més informació</u>

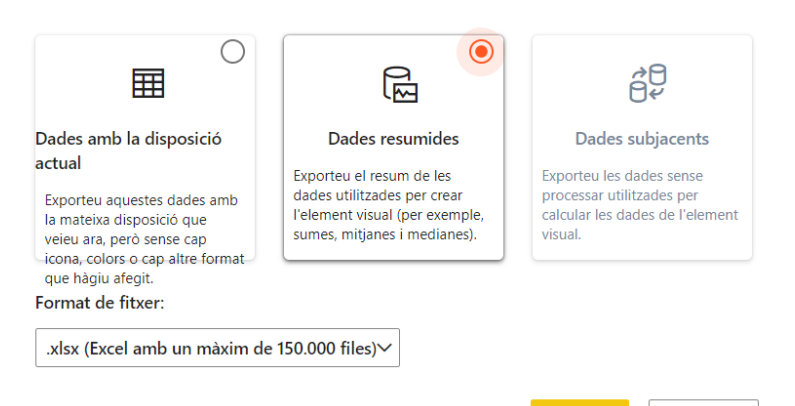

#### Exporta Cancel·la

#### Al fer clic a Exportar:

|    | A         | В                 | С                          | D                     | E                     | F                     | G                     | Н                 | 1         | J            | К        |
|----|-----------|-------------------|----------------------------|-----------------------|-----------------------|-----------------------|-----------------------|-------------------|-----------|--------------|----------|
| 1  | Filtres a | aplicats: CURS_AC | ADEMIC és 20-21Tipus_Cen   | tre és Propitipus     | _Estudi és Grau       |                       |                       |                   |           |              |          |
| 2  |           |                   |                            |                       |                       |                       |                       |                   |           |              |          |
|    |           |                   |                            |                       |                       |                       |                       |                   |           |              |          |
|    |           |                   |                            | <b>ECTS Ordinaris</b> | <b>ECTS Ordinaris</b> | <b>ECTS Ordinaris</b> | <b>ECTS Ordinaris</b> | ECTS Ordinaris    | % ECTS    | ECTS         |          |
| 3  | Curs 💌    | Centre            | 🔹 Titulació 📃 💌            | Matriculats 💌         | Matri. 1A 🛛 💌         | Matri. 2A 🛛 💌         | Matri. 3A 🛛 💌         | Matri. 4A o més 💌 | Repetit 💌 | Reconeguts 💌 | EETC 💌   |
| 4  | 20-21     | 240-ETSEIB        | Enginyeria en Tecnologies  | 106.224,0             | 90.519,0              | 11.529,0              | 2.517,0               | 1.659,0           | 14,8 %    | 2.001,5      | 1770,4   |
| 5  | 20-21     | 210-ETSAB         | Estudis d'arquitectura     | 92.329,5              | 82.818,5              | 7.516,5               | 1.599,0               | 395,5             | 10,3 %    | 4.859,0      | 1538,825 |
| 6  | 20-21     | 270-FIB           | Enginyeria informàtica     | 91.139,0              | 81.197,0              | 7.527,0               | 1.750,5               | 664,5             | 10,9 %    | 1.984,0      | 1518,983 |
| 7  | 20-21     | 295-EEBE          | Enginyeria mecànica        | 49.193,0              | 42.911,0              | 5.064,0               | 804,0                 | 414,0             | 12,8 %    | 3.003,0      | 819,8833 |
| 8  | 20-21     | 230-ETSETB        | Enginyeria de tecnologies  | 47.827,0              | 38.253,0              | 7.398,0               | 1.539,0               | 637,0             | 20,0 %    | 1.468,0      | 797,1167 |
| 9  | 20-21     | 205-ESEIAAT       | Enginyeria en Tecnologies  | 39.193,0              | 33.499,0              | 4.249,5               | 891,0                 | 553,5             | 14,5 %    | 395,0        | 653,2167 |
| 10 | 20-21     | 300-EETAC         | Enginyeria de sistemes ae  | 33.918,0              | 29.028,5              | 3.829,0               | 787,5                 | 273,0             | 14,4 %    | 786,5        | 565,3    |
| 11 | 20-21     | 290-ETSAV         | Estudis d'arquitectura     | 31.803,5              | 30.302,0              | 1.045,5               | 309,0                 | 147,0             | 4,7 %     | 3.277,9      | 530,0583 |
| 12 | 20-21     | 295-EEBE          | Enginyeria electrònica inc | 29.563,0              | 26.131,0              | 2.772,0               | 414,0                 | 246,0             | 11,6 %    | 3.267,5      | 492,7167 |
| 13 | 20-21     | 310-EPSEB         | Arquitectura tècnica i edi | 27.846,0              | 24.502,5              | 2.982,0               | 315,0                 | 46,5              | 12,0 %    | 49.685,0     | 464,1    |
| 14 | 20-21     | 250-ETSECCPB      | Enginyeria civil           | 26.325,5              | 24.306,5              | 1.725,0               | 243,0                 | 51,0              | 7,7 %     | 7.118,5      | 438,7583 |
| 15 | 20-21     | 340-EPSEVG        | Enginveria de dissenvindu  | 22,857.0              | 20,745.0              | 1,632.0               | 324.0                 | 156.0             | 9.2 %     | 1.330.0      | 380.95   |

I aquí ja les podem treballar en l'Excel en el nostre PC.